# SAMSUNG

# Uživatelská příručka

#### Herní monitor S27DG60\*S S27DG61\*S

Barva a vzhled se mohou lišit podle výrobku. Specifikace mohou být změněny bez předchozího upozornění za účelem zlepšení výkonu výrobku.

Změny obsahu této příručky za účelem zlepšení kvality bez upozornění jsou vyhrazeny.

© Samsung

Vlastníkem autorských práv k této příručce je společnost Samsung.

Používání nebo rozmnožování této příručky či jejích částí bez souhlasu společnosti Samsung je zakázáno.

Jiné ochranné známky než Samsung jsou majetkem příslušných vlastníků.

V následujících případech může být účtován správní poplatek:

- (a) Pokud přivoláte technika, ale na výrobku nebude zjištěna žádná závada (např. protože jste si nepřečetli uživatelskou příručku).
- (b) Pokud přístroj přinesete do opravny, ale na výrobku nebude zjištěna žádná závada (např. protože jste si nepřečetli uživatelskou příručku).

O výši správního poplatku budete informováni před návštěvou technika.

## Obsah

#### Před použitím výrobku

| Bezpečnostní opatření                      | 4 |
|--------------------------------------------|---|
| Elektřina a bezpečnost                     | 4 |
| Instalace                                  | 5 |
| Provoz                                     | 6 |
| Čištění                                    | 8 |
| Správné držení těla při používání monitoru | 8 |

#### Příprava

| Instalace                                | 9  |
|------------------------------------------|----|
| Připevnění stojanu                       | 9  |
| Opatření při přesouvání monitoru         | 10 |
| Kontrola prostoru v okolí produktu       | 11 |
| Nastavení sklonu a výšky výrobku         | 11 |
| Otočení produktu                         | 13 |
| Technické údaje sady pro upevnění na zeď |    |
| (VESA)                                   | 14 |
| Ovládací panely                          | 15 |
|                                          |    |

#### Připojení a používání vstupních zařízení

| Před připojením produktu si přečtěte           |    |
|------------------------------------------------|----|
| následující pokyny.                            | 16 |
| Konektory                                      | 16 |
| Připojení a užívání PC                         | 17 |
| Připojení pomocí kabelu HDMI                   | 17 |
| Připojení pomocí kabelu DP                     | 17 |
| Připojení sluchátek nebo sluchátek do uší      | 17 |
| Připojení monitoru k počítači jako rozbočovače |    |
| USB                                            | 18 |
| Připojení napájení                             | 18 |
| Uspořádání kabelů                              | 19 |
| Nastavení optimálního rozlišení                | 19 |
| Seznam grafických karet podporujících formát   |    |
| HDR10                                          | 19 |
| Používání funkce Panel Care                    | 20 |
| Opatření pro prevenci tvorby zbytkového        |    |
| obrazu                                         | 20 |
| Ochrana obrazovky Produkt pomocí Panel Care    | 20 |

#### Menu

| Game             | 21 |
|------------------|----|
| Picture          | 22 |
| PIP              | 26 |
| OnScreen Display | 27 |
| System           | 27 |
| Support          | 29 |

#### Instalace softwaru

| Easy Setting Box               | 30 |
|--------------------------------|----|
| Omezení a problémy s instalací | 30 |
| Požadavky na systém            | 30 |
| Instalace ovladače             | 30 |

## Obsah

## Průvodce odstraňováním potíží

| Otázky a odpovědi                          | 34 |
|--------------------------------------------|----|
| Kontrolní kroky                            | 31 |
| Kontrola rozlišení a frekvence             | 31 |
| Diagnostika produktu (problém s obrazem)   | 31 |
| zákazníkům společnosti Samsung             | 31 |
| Požadavky před kontaktováním centra služeb |    |

#### Příloha

| Odpovědnost za placenou službu (náklady pro |    |
|---------------------------------------------|----|
| zákazníky)                                  | 39 |
| Nejedná se o vadu výrobku                   | 39 |
| Pokud dojde k poškození výrobku vinou       |    |
| zákazníka                                   | 39 |
| jiného důvodu                               | 39 |
| FreeSync (pro grafické karty AMD)           | 40 |

#### Specifikace

| Obecné                              | 35 |
|-------------------------------------|----|
| Tabulka standardních režimů signálu | 37 |

# Před použitím výrobku

## Bezpečnostní opatření

| Varování | Při nedodržení pokynů může dojít k vážným nebo smrtelným úrazům. |
|----------|------------------------------------------------------------------|
|----------|------------------------------------------------------------------|

Upozornění

Při nedodržení pokynů může dojít k poranění osob nebo poškození majetku.

#### UPOZORNĚNÍ

#### RIZIKO ZASAŽENÍ ELEKTRICKÝM PROUDEM. NEOTVÍRAT

UPOZORNĚNÍ: ABYSTE ZAMEZILI NEBEZPEČÍ ÚRAZU ELEKTRICKÝM PRODEM, NEODSTRAŇUJTE KRYT (NEBO ZADNÍ STRANU). UVNITŘ SE NENACHÁZEJÍ UŽIVATELSKY OBSLUŽNÉ ČÁSTI VEŠKEROU ÚDRŽBU PŘENECHTE KVALIFIKOVANÝM OSOBÁM.

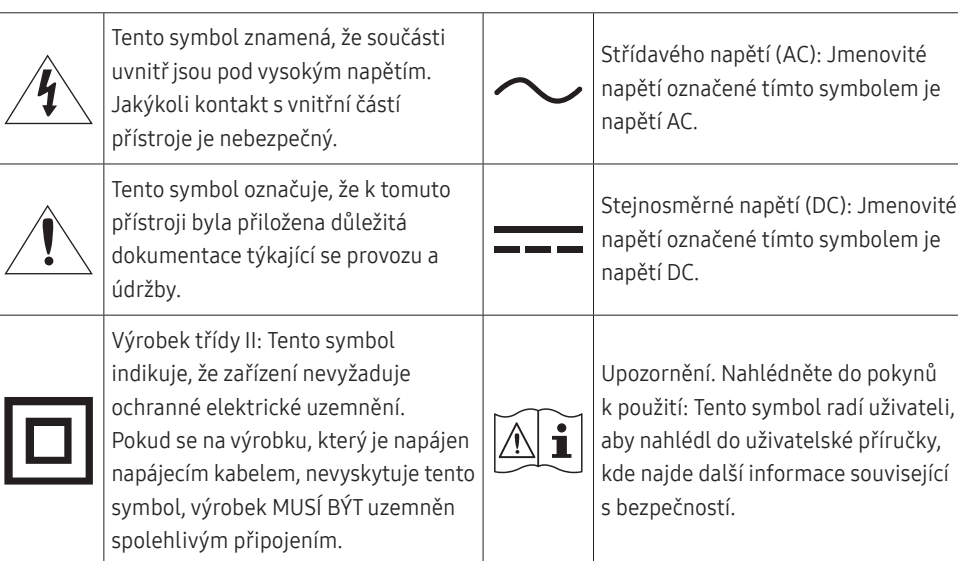

## Elektřina a bezpečnost

#### Varování

- Nepoužívejte poškozený napájecí kabel nebo zástrčku nebo uvolněnou elektrickou zásuvku.
- Nezapojujte více výrobků do jedné elektrické zásuvky.
- Nedotýkejte se napájecího kabelu mokrýma rukama.
- Zasuňte zástrčku zcela do zásuvky tak, aby nebyla uvolněná.
- Připojte elektrickou zástrčku do uzemněné elektrické zásuvky (pouze pro izolovaná zařízení typu 1)
- Napájecí kabel neohýbejte ani jej nevytahujte silou. Dejte pozor, abyste napájecí kabel nenechali pod těžkým předmětem.
- Nepokládejte napájecí kabel nebo výrobek do blízkosti zdrojů tepla.
- Suchým hadříkem očistěte prach kolem kolíků elektrické zástrčky a zásuvky.

#### Upozornění

- Neodpojujte napájecí kabel během používání výrobku.
- Používejte pouze napájecí kabel dodaný s výrobkem společností Samsung. Nepoužívejte napájecí kabel s jinými výrobky.
- Nechte elektrickou zásuvku, do které je zapojen napájecí kabel, volně přístupnou.
  - V případě problému je třeba přerušit přísun elektrického proudu do výrobku odpojením napájecího kabelu.
- Při odpojování napájecího kabelu z elektrické zásuvky držte zástrčku.

#### Instalace

#### Varování

- Neumísťujte na monitor svíčky, odpuzovače hmyzu ani cigarety. Monitor neinstalujte do blízkosti zdrojů tepla.
- Neumísťujte výrobek do špatně odvětraných prostor, jako jsou např. knihovny nebo přístěnky.
- Umístěte výrobek alespoň 10 cm od stěny, aby bylo umožněno větrání.
- Plastové obaly schovejte před dětmi.
  - Děti by se mohly udusit.
- Neumísťujte výrobek na nestabilní nebo chvějící se povrch (vratká police, nakloněný povrch, atd.)
  - Může dojít k pádu monitoru a následně k jeho poškození nebo zranění osob.
  - Používání monitoru v oblasti se zvýšenou mírou vibrací může způsobit jeho poškození nebo požár.
- Monitor neinstalujte ve vozidle nebo na místech vystavených prachu, vlhkosti (kapky vody atd.), oleji nebo kouři.
- Nevystavujte monitor přímému působení slunečního světla, tepla nebo horkých předmětu (např. topení).
  - Může dojít ke zkrácení životnosti výrobku nebo k požáru.
- Neinstalujte výrobek v dosahu dětí.
  - Může dojít k pádu monitoru a ke zranění dětí.
- Jedlý tuk, např. sójový olej, může způsobit poškození nebo deformaci výrobku. Neinstalujte monitor v kuchyni ani v blízkosti kuchyňské linky.

#### Upozornění

- Při stěhování výrobek neupusťte.
- Nepokládejte výrobek na přední stranu.
- Při instalaci výrobku na skříňku nebo na polici se ujistěte, že jeho přední spodní hrana nevyčnívá.
  - Může dojít k pádu monitoru a následně k jeho poškození nebo zranění osob.
  - Výrobek instalujte pouze na skříňky a police správné velikosti.
- Televizor opatrně postavte.
  - Může dojít k poruše výrobku nebo poranění osob.
- Instalace monitoru na neobvyklá místa (místo vystavené velkému množství jemného prachu, chemickým látkám, extrémním teplotám a množství vlhkosti nebo umístění produktu na místo, kde by měl monitor delší dobu nepřetržitě fungovat) může vážně ovlivnit jeho výkon.
  - Chcete-li výrobek instalovat na podobné místo, poraďte se s centrem služeb zákazníkům společnosti Samsung.
- Než výrobek sestavíte, položte jej na rovnou a stabilní plochu tak, aby obrazovka směřovala dolů.
- Ve stejné řadě se barva liší v závislosti na velikosti.

#### Provoz

#### Varování

- Uvnitř výrobku je vysoké napětí. Produkt nikdy sami nerozebírejte, neopravujte ani neupravujte.
  - V případě nutnosti opravy kontaktujte centrum služeb zákazníkům společnosti Samsung.
- Chcete-li produkt přesunout, nejprve od něj odpojte všechny kabely včetně napájecího.
- Pokud výrobek vydává nezvyklé zvuky, je cítit spáleninou nebo produkuje kouř, okamžitě vytáhněte napájecí kabel ze zásuvky a kontaktujte centrum služeb zákazníkům společnosti Samsung.
- Nedovolte dětem věšet se na výrobek nebo na něj lézt.
  - Hrozí poranění nebo vážný úraz dětí.
- Pokud výrobek upustíte nebo dojde k poškození vnějšího pláště, vypněte napájení a odpojte napájecí kabel. Potom kontaktujte centrum služeb zákazníkům společnosti Samsung.
  - Při dalším používání může dojít k požáru nebo úrazu elektrickým proudem.
- Nenechávejte na horní hraně výrobku ležet těžké předměty, nebo předměty, které lákají děti (hračky, sladkosti, atd.).
  - Děti se mohou snažit na hračky nebo sladkosti dosáhnout a může na ně spadnout výrobek nebo těžký předmět a může dojít k vážnému zranění.
- Během bouřky výrobek vypněte a odpojte napájecí kabel.
- Chraňte výrobek před padajícími předměty a nárazy.
- Nepřesunujte monitor taháním za napájecí nebo anténní kabel.
- Pokud zjistíte, že uniká plyn, nedotýkejte se výrobku ani elektrické zástrčky. Prostor okamžitě vyvětrejte.
- Nezvedejte ani nehýbejte s výrobkem tahem za napájecí ani žádný jiný kabel.
- Nepoužívejte ani neuchovávejte v blízkosti výrobku hořlavý sprej nebo vznětlivé látky.
- Ujistěte se, že větrací otvory výrobku nejsou blokovány ubrusem nebo závěsem.
  - Zvýšená vnitřní teplota může způsobit požár.

- Nezasouvejte do výrobku (skrz větrací nebo vstupní/výstupní otvory) kovové předměty (tyčky, mince, vlásenky, atd) nebo snadno hořlavé předměty (papír, sirky, atd).
  - Pokud do výrobku vnikne voda nebo jiná cizí látka, bezpodmínečně výrobek vypněte a odpojte napájecí kabel. Potom kontaktujte centrum služeb zákazníkům společnosti Samsung.
- Nepokládejte na výrobek předměty obsahující tekutinu (vázy, nádoby, láhve, atd.) nebo kovové předměty,
  - Pokud do výrobku vnikne voda nebo jiná cizí látka, bezpodmínečně výrobek vypněte a odpojte napájecí kabel. Potom kontaktujte centrum služeb zákazníkům společnosti Samsung.
- Nepoužívejte v blízkosti produktu kapalné přípravky obsahující chemikálie, například repelent proti hmyzu nebo osvěžovač vzduchu.
  - Pokud přijde povrch produktu do kontaktu s párou, nebo se pára dostane do produktu, může dojít ke vzniku skvrn nebo k závadě.

#### Upozornění

- Pokud se na obrazovce bude delší dobu zobrazovat statický obraz, může dojít k vypálení obrazu nebo vzniku vadných bodů.
  - Pokud neplánujete monitor po delší dobu používat, uveď te obrazovku do úsporného režimu nebo zapněte spořič obrazovky.
- Pokud nebudete výrobek po delší dobu používat (dovolená atd.), vytáhněte napájecí kabel z elektrické zásuvky.
  - Hromadění prachu v kombinaci s horkem může způsobit požár, úraz elektrickým proudem nebo únik elektrického proudu.
- Dodržujte doporučené rozlišení a frekvenci výrobku.
  - Může dojít ke zhoršení zraku.
- Adaptéry AC/DC nenechávejte u sebe.
- Před použitím adaptéru AC/DC z něj odstraňte plastový sáček.
- Zabraňte vniknutí vody do adaptéru AC/DC nebo výskytu vlhkosti v tomto zařízení.
  - Mohlo by dojít k úrazu elektrickým proudem nebo požáru.
  - Monitor nesmí být používán venku, kde může být vystaven dešti nebo sněhu.
  - Při umývání podlahy dejte pozor, aby se do adaptéru AC/DC nedostala vlhkost.
- Adaptér AC/DC nesmí být umístěn v blízkosti zdroje tepla.
  - V opačném případě může dojít k požáru.
- Adaptér AC/DC musí být umístěn na dobře větraném místě.
- Pokud napájecí adaptér AC/DC umístíte tak, aby visel a kabelový vstup směřoval nahoru, může do adaptéru vniknout voda nebo jiné cizí látky a způsobit jeho selhání.

Ujistěte se, že napájecí adaptér AC/DC leží na rovném stole nebo na podlaze.

- Nepřevracejte televizor vzhůru nohama a při manipulaci jej nechytejte za podstavec.
  - Výrobek může spadnout a může dojít k jeho poškození nebo k úrazu.
- Při sledování obrazovky z příliš malé vzdálenosti po delší dobu může vést ke zhoršení zraku.
- V okolí výrobku nepoužívejte zvlhčovače nebo kamna.
- Po každé hodině používání monitoru nechte oči odpočinout po dobu delší než 5 minut nebo zaměřte svůj zrak na nějaký vzdálený předmět.
- Pokud byl monitor zapnutý delší dobu a zahřeje se, nedotýkejte se jeho obrazovky.
- Příslušenství malých rozměrů schovejte před dětmi.
- Při nastavovaní úhlu výrobku dbejte opatrnosti.
  - Může dojít k zaklínění a poranění prstu.
  - Při naklápění do příliš velkého úhlu může výrobek spadnout a způsobit zranění.
- Nepokládejte na výrobek těžké předměty.
  - Může dojít k poruše výrobku nebo poranění osob.
- Když používáte sluchátka nebo sluchátka do uší, nenastavujte příliš vysokou úroveň hlasitosti.
  - Příliš hlasitý zvuk může poškodit váš sluch.

## Čištění

Na modelech s vysoce lesklým povrchem může dojít k vytváření bílých skvrn, pokud je v jejich blízkosti použit ultrazvukový zvlhčovač.

Chcete-li provést čištění vnitřní části monitoru, kontaktujte zákaznické středisko společnosti Samsung (údržba je zpoplatněna).

Netlačte na obrazovku monitoru rukama ani jinými předměty. Mohlo by dojít k poškození obrazovky.

Při čištění dbejte opatrnosti, panel a vnější části moderních LCD monitorů jsou náchylné k poškrábání.

Při čištění dodržujte následující kroky.

- 1 Vypněte monitor a počítač.
- 2 Odpojte napájecí kabel od televizoru.

<sup>–</sup> Držte napájecí kabel za zástrčku a nedotýkejte se jej mokrýma rukama. Jinak může dojít k poranění elektrickým proudem.

3 Otřete televizor čistým, jemným, suchým hadříkem.

Namočte měkký hadřík do vody, důkladně jej vyždímejte a následně s ním otřete vnější části monitoru.

- Na monitor nepoužívejte čisticí prostředky, které obsahují povrchově aktivní látky, alkohol nebo rozpouštědla.
- Nestříkejte vodu a saponát přímo na výrobek.
- 4 Po dokončení čištění zapojte napájecí kabel zpět do televizoru.
- 5 Zapněte monitor a počítač.

## Správné držení těla při používání monitoru

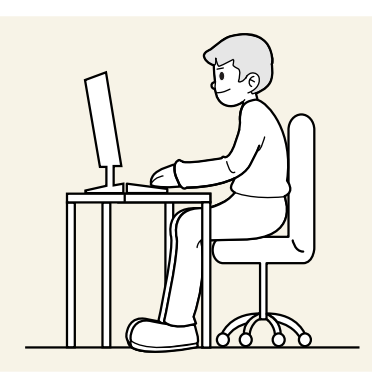

Zde jsou pokyny pro správné držení těla při používání monitoru:

- Snažte se držet rovná záda.
- Vzdálenost očí od obrazovky by měla být 45 až 50cm a na obrazovku byste se měli dívat směrem mírně dolů.
- Mějte obrazovku přímo před sebou.
- Nastavte úhel tak, aby obrazovka neodrážela světlo.
- Mějte lokty v pravém úhlu a udržujte paže v rovině s hřbetem ruky.
- Lokty by měly svírat zhruba pravý úhel.
- Nastavte výšku monitoru tak, aby byla chodidla položena na zemi a kolena udržujte v úhlu 90 stupňů nebo větším. Udržujte paže v pozici pod úrovní srdce.
- Úlevu od únavy očí dosáhnete prováděním očních cviků nebo pravidelným mrkáním.

# Příprava

## Instalace

### Připevnění stojanu

Barva a tvar vlastních součástí se může lišit od vzhledu na obrázku. Změna technických parametrů za účelem vylepšení je vyhrazena bez předchozího upozornění.

<sup>—</sup> Demontáž se provádí opačným postupem než montáž.

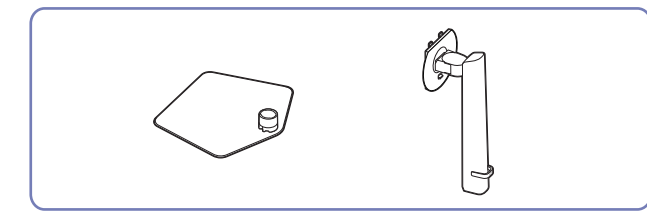

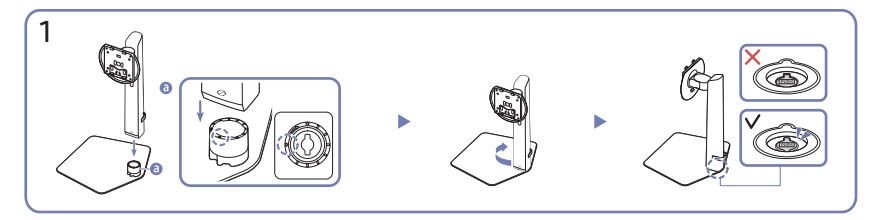

Zkontrolujte směr šipky na základně stojanu. Vyrovnejte přední stranu konektoru stojanu se směrem šipky na základně stojanu a potom zasuňte konektor stojanu seshora dolů.

Otočením konektoru stojanu ve směru chodu hodinových ručiček ho upevněte k základně. Stojan nadzvedněte a zkontrolujte, zda tlačítko PUSH na spodní straně základny vyčnívá ven.

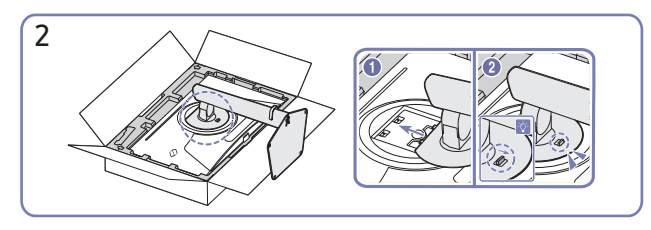

Zasuňte sestavený stojan do tělesa výrobku ve směru šipky znázorněné na obrázku.

Zkontrolujte, zda je stojan řádně upevněný. Pokud není díl 💿 spuštěný úplně dolů, uchopte ho rukou a stáhněte ho dolů.

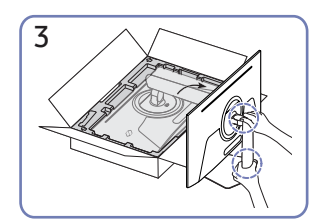

Postavte monitor podle obrázku.

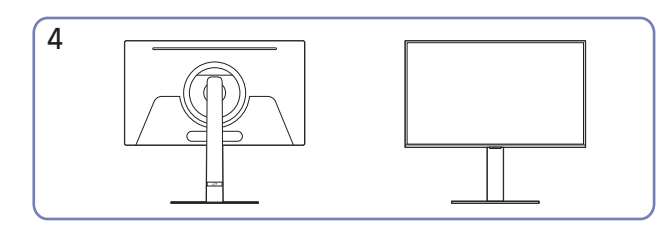

Montáž stojanu je dokončena.

Oddělení konektoru stojanu od základny stojanu

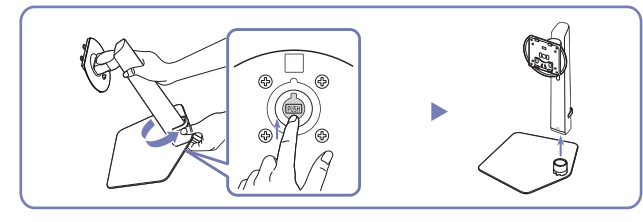

Sestavený stojan nadzvedněte a stiskněte tlačítko PUSH na spodní straně základny.

Držte tlačítko PUSH stisknuté, otočte konektor stojanu proti směru chodu hodinových ručiček a vyjměte ho.

## Opatření při přesouvání monitoru

Barva a tvar vlastních součástí se může lišit od vzhledu na obrázku. Změna technických parametrů za účelem vylepšení je vyhrazena bez předchozího upozornění.

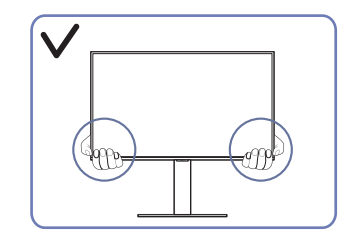

• Při přesouvání držte monitor za spodní rohy nebo okraje.

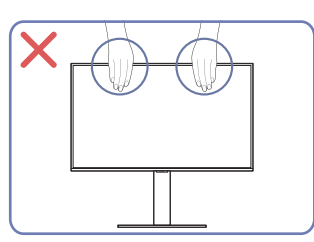

- Nevyvíjejte přímý tlak na obrazovku.
- Při přesouvání monitoru se nedotýkejte obrazovky.

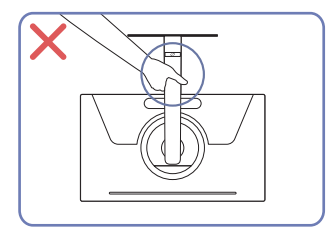

• Nedržte výrobek vzhůru nohama pouze za stojan.

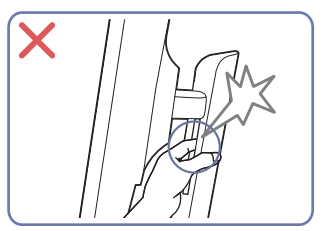

• Dejte pozor, abyste si nepřiskřípli prsty.

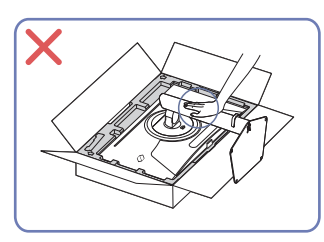

Na monitor netlačte. Mohlo by dojít k poškození monitoru.

### Kontrola prostoru v okolí produktu

Při umisťování monitoru dbejte na dostatek místa pro odvětrávání. Nadměrný nárůst vnitřní teploty může způsobit požár nebo poškození výrobku. Při instalaci monitoru zajistěte v jeho okolí dostatek místa v souladu se schématem.

Vzhled se může lišit v závislosti na výrobku.

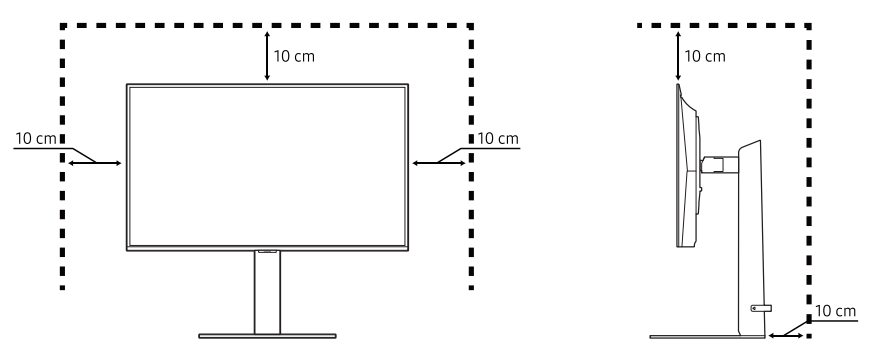

## Nastavení sklonu a výšky výrobku

Barva a tvar vlastních součástí se může lišit od vzhledu na obrázku. Změna technických parametrů za účelem vylepšení je vyhrazena bez předchozího upozornění.

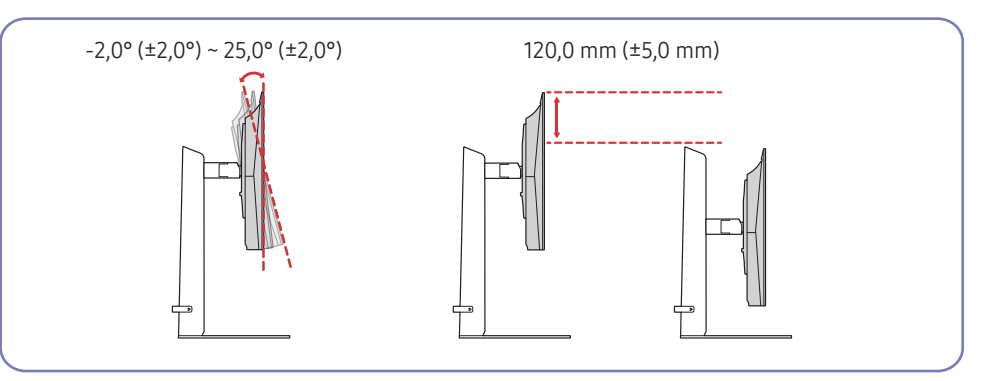

- Sklon a výšku produktu lze upravit.
- Uchopte monitor za střed horní části a opatrně nastavte jeho výšku.
- Při nastavování výšky stojanu můžete slyšet určitý zvuk. Ten je způsoben posuvem kuličky uvnitř stojanu při nastavování jeho výšky. Jedná se o běžný zvuk, nikoli o závadu.
- Při nastavení úhlu natočení produktu doleva nebo doprava se může v oblasti připojení základny stojanu objevit malá mezera. To je normální a nejedná se o závadu produktu.

#### Upozornění

X

<sup>—</sup> Barva a tvar vlastních součástí se může lišit od vzhledu na obrázku. Změna technických parametrů za účelem vylepšení je vyhrazena bez předchozího upozornění.

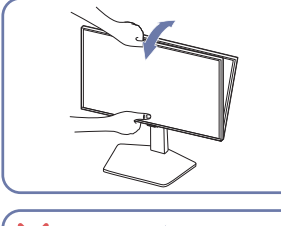

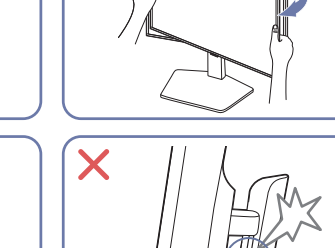

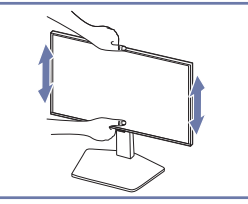

X

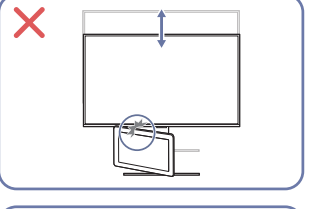

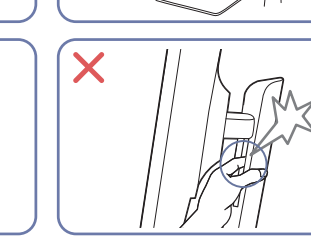

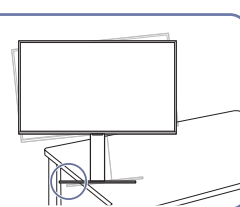

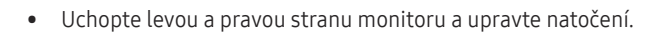

X

- Uchopte monitor uprostřed a nastavte výšku.
- Při vyrovnávání obrazovky nedržte rukou pohyblivou část stojanu. Mohli byste si poranit ruku.
- Při instalaci výrobku na skříňku nebo na polici se ujistěte, že jeho přední spodní hrana nevyčnívá.

 $\square$ 

• Nesundávejte svévolně fólii z panelu. Nebude-li tato podmínka dodržena, může dojít k omezení záručního servisu.

## Otočení produktu

<sup>—</sup> Barva a tvar vlastních součástí se může lišit od vzhledu na obrázku. Změna technických parametrů za účelem vylepšení je vyhrazena bez předchozího upozornění.

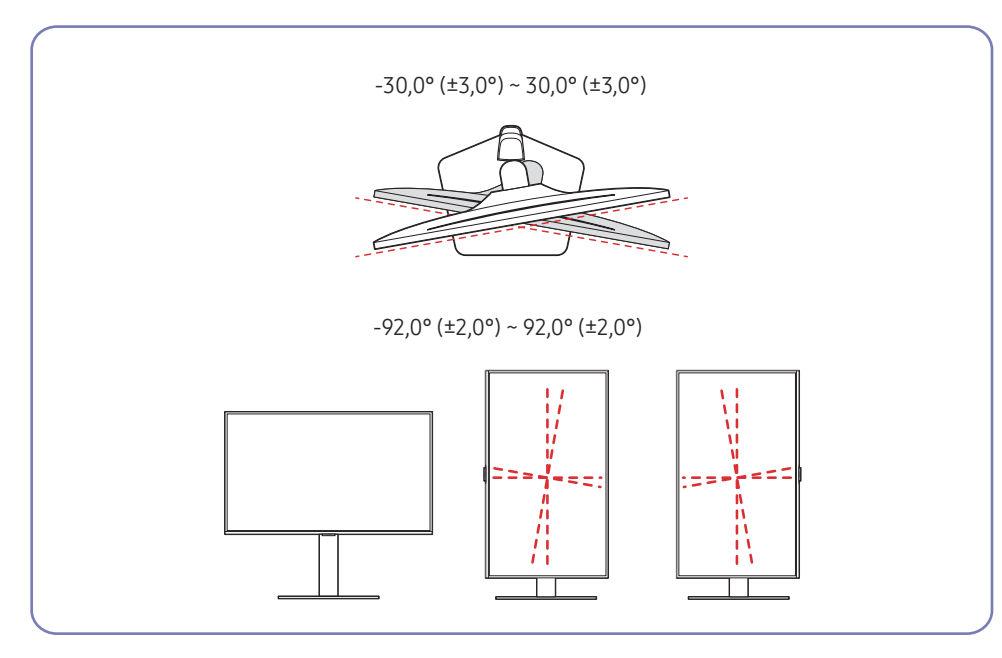

Produkt můžete otáčet tak, jak je uvedeno na obrázku níže.

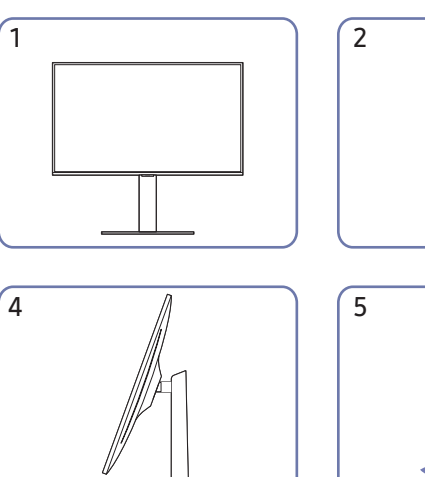

1

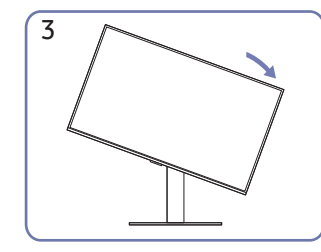

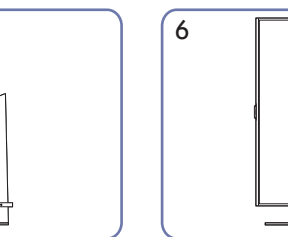

| e e |  |
|-----|--|
|     |  |
|     |  |
|     |  |
|     |  |
|     |  |

- Před otočením produktu nezapomeňte stojan úplně vytáhnout.
- Pokud produkt otočíte bez úplného vytažení stojanu, může roh produktu narazit na podlahu a může dojít k jeho poškození.
- Při otáčení produktu buď te opatrní, abyste produkt nepoškodili nárazem do předmětů nebo stojanu.

## Technické údaje sady pro upevnění na zeď (VESA)

- Sadu pro upevnění instalujte na pevnou zeď, která je kolmá k podlaze. Před upevněním sady na povrch, jako je sádrokarton, kontaktujte svého nejbližšího prodejce, aby vám poskytl další informace. Pokud produkt instalujete na nakloněnou zeď, může spadnout a způsobit vážné zranění. Sady pro upevnění na zeď Samsung obsahují podrobnou instalační příručku a všechny díly nezbytné pro montáž.
- Nepoužívejte šrouby, které jsou delší než šrouby standardní délky nebo neodpovídají specifikaci šroubů standardu VESA. Příliš dlouhé šrouby mohou poškodit vnitřek televizoru.
- Instalace sady pro upevnění na stěnu pro jiný než specifikovaný produkt může být problematická.
- Při montážích na stěnu, které neodpovídají specifikaci šroubů standardu VESA, se může délka šroubů lišit v závislosti na specifikaci sady pro upevnění na zeď.
- Neutahujte šrouby příliš pevně. Mohlo by dojít k poškození televizoru nebo k jeho pádu a následně ke zranění osob. Společnost Samsung není zodpovědná za tento druh poškození nebo zranění.
- Společnost Samsung není zodpovědná za poškození výrobku nebo zranění osoby v případě použití držáku na zeď jiného než uvedeného, popřípadě držáku, který neodpovídá standardu VESA, nebo v případě nedodržení pokynů k instalaci výrobku.
- Neprovádějte montáž televizoru na stěnu se sklonem větším než 15 stupňů.
- V následující tabulce jsou uvedeny standardní rozměry sad pro upevnění na zeď.

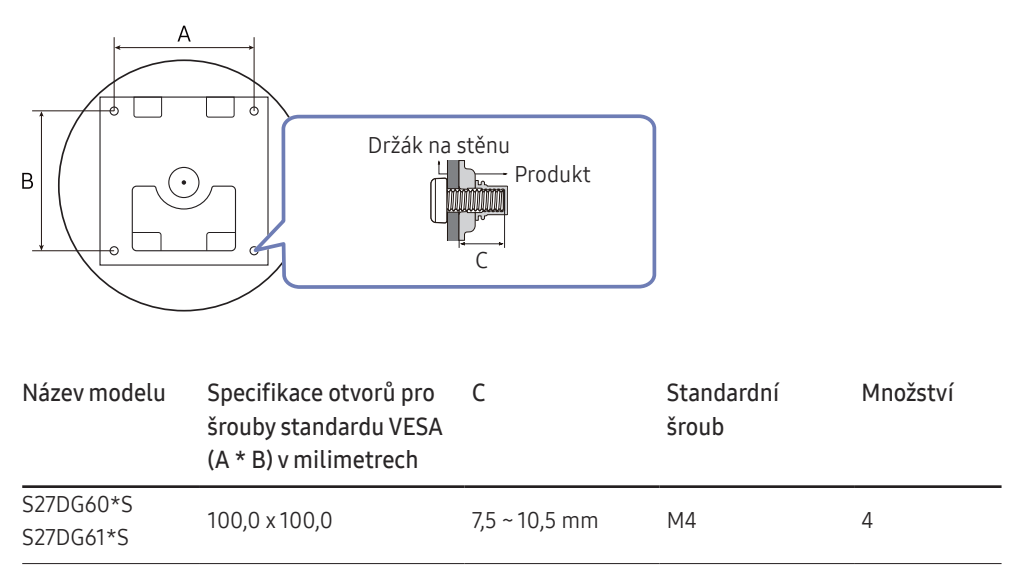

<sup>–</sup> Sadu pro upevnění na zeď neinstalujte, když je televizor zapnutý. Mohlo by dojít ke zranění osob elektrickým proudem.

## Ovládací panely

- Barva a tvar vlastních součástí se může lišit od vzhledu na obrázku. Změna technických parametrů za účelem vylepšení je vyhrazena bez předchozího upozornění.
- Produkt můžete zapnout tlačítkem () a potom můžete použít průvodce funkčními tlačítky. Průvodce funkčními tlačítky se zobrazí po stisknutí tlačítka (), když je produkt zapnutý.

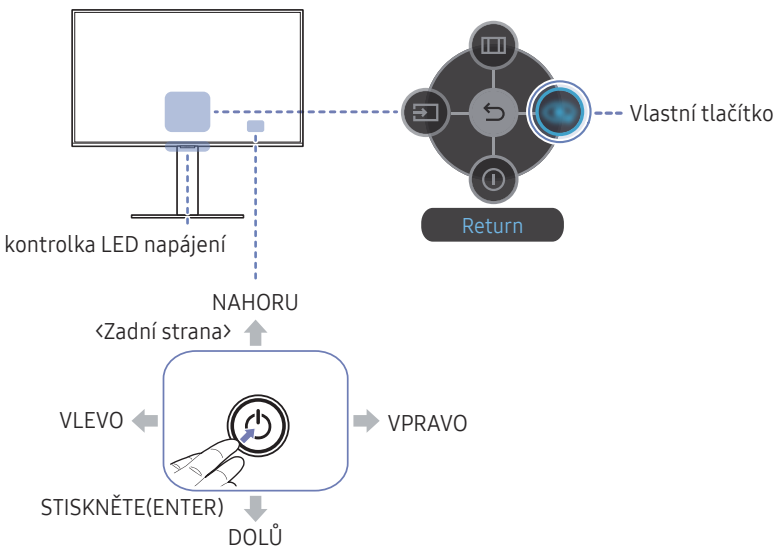

#### Části Popis Pomocí tohoto vícesměrového tlačítka zapnete napájení nebo můžete $\bigcirc$ procházet menu. Tato LED kontrolka udává stav napájení. kontrolka LED napájení Na obrazovce nastavení můžete rozhodnout, zda má LED kontrolka svítit či nikoli. ( $\bigcirc \rightarrow$ System $\rightarrow$ Power LED On) Průvodce funkčními tlačítky použijete stisknutím tlačítka (), když je Průvodce funkčními tlačítky obrazovka zapnutá. • Vlastní tlačítko se používá pro přímý přístup k funkci nastavené v menu Setup Custom Key. Vlastní tlačítko Setup Custom Key Přejděte do menu → System → Setup Custom Key a změňte vlastní tlačítko. Změna vstupního zdroje. Pokud dojde ke změně vstupního zdroje, Source zobrazí se v levém horním rohu obrazovky zpráva. Zobrazí hlavní nabídku na obrazovce. Menu Vypnutí produktu. Power Off Zavření nabídky. Return

#### Průvodce funkčními tlačítky

# Připojení a používání vstupních zařízení

# Před připojením produktu si přečtěte následující pokyny.

- 1 Před instalací produktu ověřte tvar obou portů dodaných signálových kabelů a tvar a umístění portů na produktu a externím zařízení.
- 2 Před připojením produktu nezapomeňte z produktu i z externího zařízení odpojit napájecí kabely. Zabráníte tím poškození produktu v důsledku zkratu či nadproudu.
- **3** Po správném zapojení všech signálových kabelů připojte napájecí kabely zpět k produktu a externímu zařízení.
- 4 Po dokončení připojení si v zájmu správného používání produktu nezapomeňte přečíst příručky, které obsahují další informace o funkcích produktu, bezpečnostních opatřeních aj.
- 5 Chcete-li využít maximální specifikace našich produktů, zkontrolujte specifikace podpory verze kabelu, kterou používáte.

Dostupné konektory a kabely se mohou u různých výrobků lišit.

Dostupné konektory se mohou lišit podle typu výrobku.

## Konektory

Dostupné funkce se mohou lišit v závislosti na modelu monitoru. Barva a tvar vlastních součástí se může lišit od vzhledu na obrázku. Změna technických parametrů za účelem vylepšení je vyhrazena bez předchozího upozornění. Viz konkrétní výrobek.

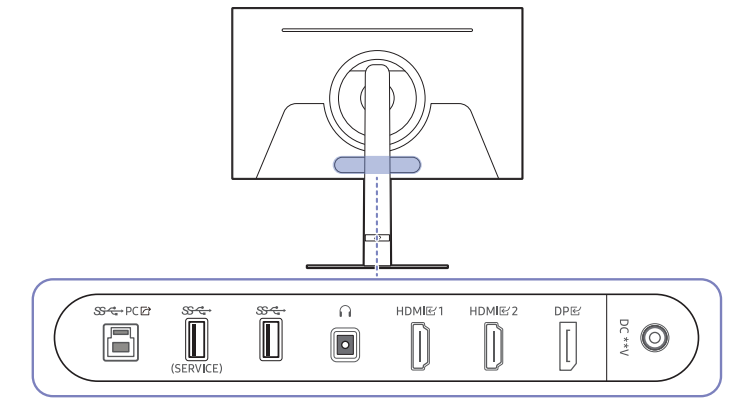

| Konektor         | Popis                                                                                 |
|------------------|---------------------------------------------------------------------------------------|
| ॐद्≁РСि∕         | Připojuje se k počítači prostřednictvím kabelu USB.                                   |
|                  | <sup>—</sup> Tento port lze připojit pouze k počítači.                                |
| SC+<br>(SEDVICE) | Slouží k připojení k zařízení USB.                                                    |
| (SERVICE)        | Použito k aktualizaci softwaru.                                                       |
| <del>জন্</del> - | Slouží k připojení k zařízení USB.                                                    |
| n                | Připojuje se do výstupního zvukového zařízení, např. sluchátek nebo sluchátek do uší. |
| HDMI ₪1          | Umožňuje připojení ke zdrojovému zařízení pomocí kabelu HDMI.                         |
| HDMI 또 2         |                                                                                       |
| DPE              | Slouží k připojení k počítači pomocí kabelu DP.                                       |
| DC **V           | Připojení adaptéru AC/DC.                                                             |
|                  |                                                                                       |

## Připojení a užívání PC

Použijte připojení vhodné pro váš počítač.

## Připojení pomocí kabelu HDMI

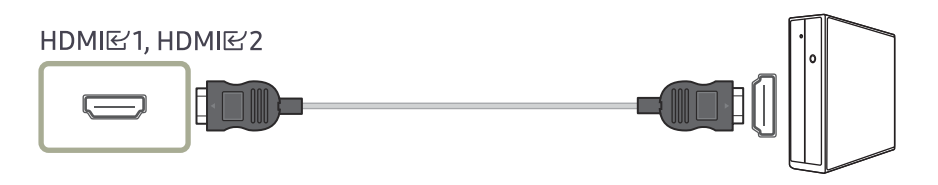

Doporučujeme použít kabel HDMI, který je přiložený jako příslušenství. Není-li součástí balení, použijte schválený kabel HDMI. Použití neschváleného kabelu HDMI může způsobit snížení kvality obrazu.

### Připojení pomocí kabelu DP

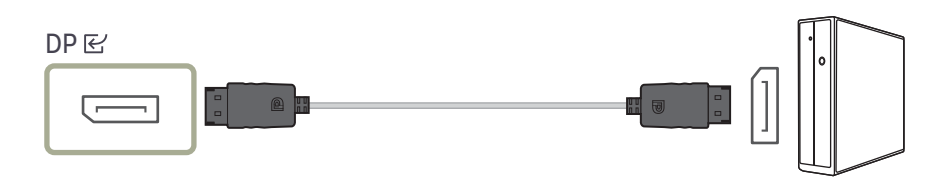

Doporučujeme použít kabel DP, který je přiložený jako příslušenství. Není-li součástí balení, použijte kabel DP o délce 1,5 m nebo kratší.

<sup>—</sup> Použijte kabel DP1.2 nebo novější (s certifikací VESA) a příslušný konektor.

#### Připojení sluchátek nebo sluchátek do uší

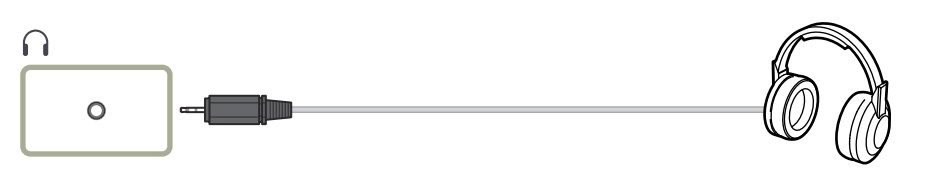

Aktivujete-li zvuk prostřednictvím kabelu HDMI-HDMI nebo DP, použijte sluchátka nebo sluchátka do uší.
 Konektor sluchátek nebo sluchátek do uší podporuje pouze 3-vodičový konektor typu TRS (tip-ring-sleeve).

## Připojení monitoru k počítači jako rozbočovače USB

Při použití produktu jako rozbočovače můžete připojit a používat několik různých zdrojových zařízení najednou.

<sup>—</sup> Názvy a počet portů se mohou lišit v závislosti na modelu.

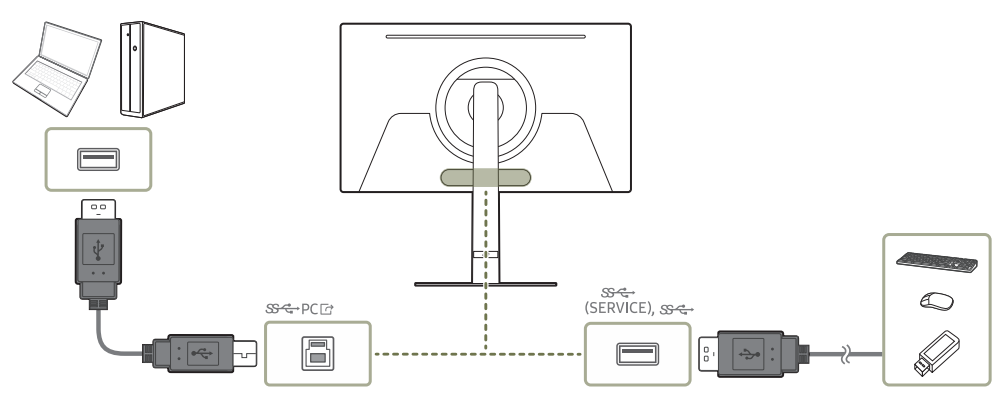

- Chcete-li, aby bylo zařízení USB rychleji rozpoznáno a rychleji se spouštělo, připojte jej ke konektoru (SERVICE), పోషా na produktu. Zařízení USB a počítač mají vliv na rychlost čtení/zápisu.
- V případě problémů souvisejících s technologií USB způsobených operačním systémem, programy či softwarem se obraťte na příslušné dodavatele.
- Vzhledem k tomu, že je na trhu celá řada zařízení USB, nemůžeme zaručit, že naše výrobky budou se všemi fungovat.
- Externí velkokapacitní pevný disk vyžadující externí napájení bezpodmínečně připojte ke zdroji napájení.
- Společnost Samsung není zodpovědná za problémy nebo poškození externích zařízení způsobená použitím nevhodného kabelu pro připojení.
- $^-$  Některé výrobky nepodporují standard USB, může proto dojít k nesprávné funkci zařízení.
- <sup>—</sup> Doporučujeme, aby uživatelé používali zařízení USB s parametry napájení 5 V/1 A nebo nižšími.

### Připojení napájení

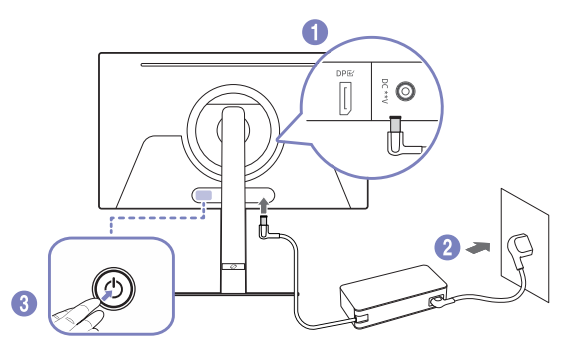

- 1 Připojte napájecí kabel k adaptéru AC/DC. Poté připojte adaptér AC/DC ke konektoru DC \*\*V na zadní straně cloudboxu.
  - Jmenovitá spotřeba energie adaptérů se liší podle modelu. Používejte adaptér odpovídající specifikacím spotřeby energie daného modelu.
- 2 Dále připojte napájecí kabel do elektrické zásuvky.
- 3 Zapněte výrobek stisknutím tlačítka 🕲 na jeho spodní straně.
- Výstupní napětí se přepne automaticky.

## Uspořádání kabelů

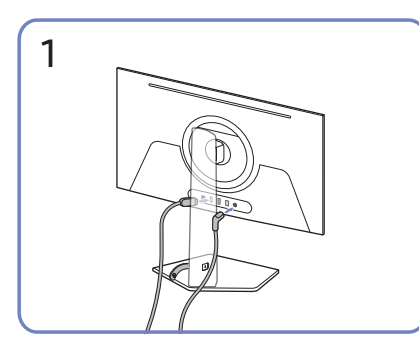

Připojte odpovídající kabely.

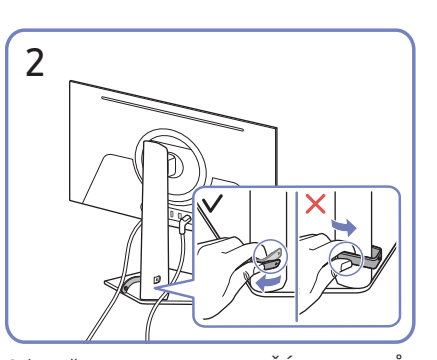

Odepněte pravou stranu DRŽÁKU KABELŮ NA STOJANU a držák ze stojanu sundejte. Pokud byste zatáhli nadměrnou silou, může dojít k poškození levé strany DRŽÁKU KABELŮ NA STOJANU.

## Nastavení optimálního rozlišení

Při prvním zapnutí monitoru po zakoupení se zobrazí informační zpráva o nastavení optimálního rozlišení.

Vyberte jazyk v informační zprávě a změňte rozlišení ve vašem počítači na optimální hodnotu.

- Pokud není vybráno optimální rozlišení, zpráva se zobrazí až třikrát po určitou dobu, a to i v případě, že dojde k vypnutí a opětovnému zapnutí monitoru.
- Chcete-li nastavit optimální rozlišení pro svůj počítač, prostudujte si část (otázky a odpovědi) → <u>"Jak lze změnit rozlišení?</u>"

## Seznam grafických karet podporujících formát HDR10

Formát HDR10 je dostupný pouze u systémů Windows 10 s grafickými kartami, které podporují správu digitálních práv Play Ready 3.0 (pro chráněný obsah HDR). Pro formát HDR10 používejte níže uvedené grafické karty.

- NVIDIA GeForce 1000 series nebo vyšší
- AMD Radeon™ RX 400 series nebo vyšší
- Intel UHD Graphics 600 series nebo vyšší

<sup>–</sup> Doporučujeme používat grafické karty, které podporují hardwarově akcelerované dekódování 10bitového videa pro videokodeky HDR.

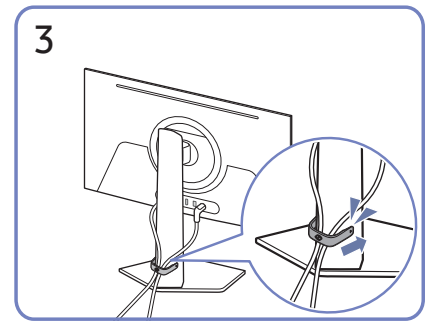

Uspořádejte kabely podle obrázku tím, že je dáte do držáku kabelů na stojanu (DRŽÁK KABELŮ NA STOJANU).

Montáž je dokončena.

## Používání funkce Panel Care

#### Chrání panel za účelem eliminace problémů s obrazovkou produktu.

Pokud je na po dobu 10 minut stejný statický obraz na vašem OLED Produkt, automaticky se zapne spořič obrazovky Screen Saver. V zájmu ochrany pixelů nelze spořič obrazovky Screen Saver vypnout.

## Opatření pro prevenci tvorby zbytkového obrazu

- Je-li statická obrazovka zobrazena po delší dobu, může dojít k tvorbě zbytkového obrazu nebo mrtvých pixelů.
- <sup>—</sup> Příklady statických obrazovek, které mohou vést k tvorbě zbytkového obrazu.
- Statický obraz neboli obraz s objekty fixovanými na jednom místě (např. ikony na ploše, pevná okna, jako jsou nabídky, loga atd.).
- Položky nabídky nebo ikony fixované na místě ve webovém prohlížeči nebo na webové stránce.
- Ikony nebo loga položek nabídky nebo zdrojových zařízení (např. herní konzole, set top box, PC atd.) fixované na místě.
- Přehrávání videa udržované v pozastavení po dlouhou dobu.
- Použití vstupního zdroje, který má jiný poměr stran než je velikost obrazovky, po dlouhou dobu (např. režim celé obrazovky pro videozáznam s poměrem stran 16 : 9 nebo 4 : 3).
- Před tvorbou zbytkového obrazu a dalšími problémy s obrazovkou produktu chrání obrazovku funkce Panel Care.

## Ochrana obrazovky Produkt pomocí Panel Care

#### Upravuje nastavení za účelem ochrany obrazovky.

Chcete-li zjistit podrobnosti ohledně konfigurace nastavení Panel Care, přejděte do Menu > System a otevřete menu Panel Care.

## Menu

Průvodce funkčními tlačítky → 回

Dostupné funkce se mohou lišit v závislosti na modelu monitoru. Barva a tvar vlastních součástí se může lišit od vzhledu na obrázku. Změna technických parametrů za účelem vylepšení je vyhrazena bez předchozího upozornění.

Sync.

## Game

| 2.                   | Popis                                                                                                    |                        | Tato nabídka není k dispozici, pokud je aktivována funkce Eye Sa<br>Mode.                                                                                             |  |
|----------------------|----------------------------------------------------------------------------------------------------|------------------------|----------------------------------------------------------------------------------------------------|--|
| Adaptive-Sync        | Technologie <mark>Adaptive-Sync</mark> je řešení eliminující trhání obrazovky<br>bez obvyklého zpoždění a latence.                                                                                     |                        | Funkce Black Equalizer se aktivuje pouze při určitém rozlišení AV,<br>například 720P při 60Hz a 1080P při 60Hz.                                                       |  |
|                      | <ul> <li>Tato možnost není k dispozici, pouze pokud je funkce Ultrawide Game</li> <li>View nastavena na On.</li> <li>Tato pobídka popí k dispozici, pokud je oktivovéna funkce DID Mode</li> </ul>     |                        | <sup>—</sup> Tato nabídka není k dispozici, pokud je aktivována funkce <b>PIP Mode</b>                                                                                |  |
|                      |                                                                                                    | Virtual Aim Point      | Off: Virtual Aim Point není k dispozici při výběru možnosti Off.                                                                                                    |  |
| FreeSync Premium Pro | Technologie FreeSync je řešení eliminující trhání obrazovky bez<br>obvyklého zpoždění a latence. Technologii FreeSync můžete používat<br>společně s grafickou kartou AMD s podpůrným řešením FreeSync. |                        | <ul> <li>E: / E: / E: / E: / E: / E: / E: / E: Vybere preferovaný styl zaměřovacího bodu.</li> <li>Reset Position: Obnoví výchozí polohu zaměřovacího bodu</li> </ul> |  |
|                      | Další informace naleznete na stránce <u>FreeSync (pro grafické karty</u><br><u>AMD)</u> .<br><sup>—</sup> Tato nabídka není k dispozici, pokud je aktivována funkce <mark>PIP Mode</mark> .            |                        | <sup>—</sup> Tato nabídka není k dispozici, pokud je aktivována funkce <b>PIP Mode</b> .                                                                              |  |
|                      |                                                                                                    | Infinity Core Lighting | Zapněte a vypněte LED osvětlení za obrazovkou.                                                                                                    |  |
|                      |                                                                                                    |                        | <sup>—</sup> Pouze model S27DG60*S.                                                                                                    |  |
| Ultrawide Game View  | Nastaví poměr stran herní obrazovky na širokoúhlý, aby byl zážitek<br>ze hry ještě intenzivnější.                                                                                                    |                        |                                                                                                    |  |
|                      | <sup>—</sup> Tato nabídka není k dispozici, pokud je aktivována funkce <b>PIP Mode</b> .                                                                                                    |                        |                                                                                                    |  |
|                      | <sup>—</sup> Tato nabídka není k dispozici, pokud je aktivována funkce <b>Adaptive-</b>                                                                                                    |                        |                                                                                                    |  |

2.

Black Equalizer

Popis

Upravte jas tmavých oblastí.

zvyšuje se kontrast.

Čím víc se hodnota blíží 1, tím víc se tmavší části obrazovky vyjasňují a díky tomu je při hraní hry snazší odhalit protivníky. Pro snazší

Čím víc se hodnota blíží 10, tím víc tmavší části obrazovky tmavnou a

odhalení protivníků během hry použijte nižší hodnotu.

| 2.          | Popis                                                                                                    |
|-------------|----------------------------------------------------------------------------------------------------|
| Screen Size | Vyberte nejlepší velikost obrazovky a poměr.                                                                                                    |
|             | Tato možnost není k dispozici, pouze pokud je funkce Ultrawide Game<br>View nastavena na On.                                                                  |
|             | <sup>—</sup> Tato nabídka není k dispozici, pokud je aktivována funkce <b>PIP Mode</b> .                                                                      |
|             | V režimu <mark>PC</mark>                                                                                                    |
|             | <ul> <li>Auto: Obraz se zobrazuje s poměrem stran odpovídajícímu<br/>vstupnímu zdroji.</li> </ul>                                                             |
|             | <ul> <li>Wide: Obraz se zobrazuje na celou obrazovku bez ohledu<br/>na poměr stran vstupního zdroje.</li> </ul>                                               |
|             | V režimu <mark>AV</mark>                                                                                                    |
|             | <ul> <li>4:3: Zobrazí obraz v poměru 4:3. Vhodné pro videa a standardní vysílání.</li> </ul>                                                                  |
|             | • <b>16:9</b> : Obraz se zobrazuje v poměru 16:9.                                                                                                    |
|             | <ul> <li>Screen Fit: Obraz se zobrazuje v původním poměru 16:9 bez<br/>oříznutí.</li> </ul>                                                                   |
|             | Tato funkce nemusí být v závislosti na konektorech monitoru podporována.                                                                                      |
|             | <sup>—</sup> Změna parametru <mark>Screen Size</mark> je dostupná při splnění následujících podmínek.                                                         |
|             | <sup>—</sup> Vstupní zdroj má rozlišení 480p, 576p, 720p nebo 1080p a monitor<br>zobrazuje normálně. (Některé modely nemusí uvedené signály<br>podporovat.).  |
|             | Tyto možnosti lze nastavit pouze v případě, že je externí vstup<br>připojen prostřednictvím portu HDMI/DP a položka PC/AV Mode je<br>nastavena na hodnotu AV. |

## Picture

| 2.           | Popis                                                                                                    |
|--------------|----------------------------------------------------------------------------------------------------|
| Picture Mode | Tato nabídka poskytuje optimální kvalitu obrazu vhodnou pro<br>prostředí, kde bude výrobek používán.                                                                                                  |
|              | <sup>—</sup> Tato nabídka není k dispozici, pokud je aktivována funkce <b>PIP Mode</b> .                                                                                                    |
|              | Tato nabídka není k dispozici, pokud je aktivována funkce Eye Saver<br>Mode.                                                                                                    |
|              | <sup>—</sup> Pokud je vstupem signál HDR, režim <b>Picture Mode</b> bude vypnutý.                                                                                                    |
|              | V režimu <mark>PC</mark>                                                                                                    |
|              | <ul> <li>Entertain: Umožňuje získat ostrý a živý obraz s vylepšením<br/>barev.</li> </ul>                                                                                                    |
|              | <ul> <li>Graphic: Umožňuje získat kvalitu obsahu s obrázky bez vylepšení<br/>barev.</li> </ul>                                                                                                    |
|              | • Eco: Tato obrazovka zajišťuje úsporu energie.                                                                                                    |
|              | <ul> <li>Game Standard: Umožňuje získat kvalitu obrazu vhodnou pro<br/>hraní her.</li> </ul>                                                                                                    |
|              | <ul> <li>RPG: Tento režim je optimalizován pro 3D grafiku a okamžité<br/>zasílání zpráv na obrazovce hry typu RPG (Role Playing Game).</li> </ul>                                                     |
|              | <ul> <li>RTS: Zvyšte teplotu barev a kontrastní poměr a vylepšete<br/>viditelnost obrazovky RTS (Real-Time Strategy) a minimapy.</li> </ul>                                                           |
|              | <ul> <li>FPS: Zvyšte jas tmavších oblasti obrazovky pro hry typu<br/>FPS (First-Person Shooter). Tento režim zvyšuje viditelnost<br/>protivníků během hry typu FPS (First-Person Shooter).</li> </ul> |
|              | <ul> <li>Sports: Umožňuje získat jas a ostrost monitorů vhodných pro<br/>sledování sportu.</li> </ul>                                                                                                 |
|              | <ul> <li>Original: Umožňuje získat ryzí obrazovou kvalitu obsahu bez<br/>vylepšení barev.</li> </ul>                                                                                                  |
|              | Custom: Upravení nastavení obrazovky.                                                                                                    |

| 2.           | Popis                                                                                                    | 2.           | Popis                                                                                                    |
|--------------|----------------------------------------------------------------------------------------------------|--------------|----------------------------------------------------------------------------------------------------|
| Picture Mode | V režimu <mark>AV</mark>                                                                                                    | Picture Mode | <ul> <li>RTS: Zvyšte teplotu barev a kontrastní poměr a vylepšete<br/>viditelnost obrazovky RTS (Real-Time Strategy) a minimany</li> </ul>                                                            |
|              | a režim PC/AV Mode je nastaven na hodnotu AV, Picture Mode má<br>k dispozici jedenáct nastavení obrazu (Dynamic, Standard, Eco,<br>Movie, Game Standard, RPG, RTS, FPS, Sports, Original, Custom), |              | <ul> <li>FPS: Zvyšte jas tmavších oblasti obrazovky pro hry typu<br/>FPS (First-Person Shooter). Tento režim zvyšuje viditelnost<br/>protivníků během hry typu FPS (First-Person Shooter).</li> </ul> |
|              | která jsou továrně přednastavena. Můžete zvolit nastavení<br>Dynamic, Standard, Eco, Movie, Game Standard, RPG, RTS, FPS,<br>Sports, Original nebo Custom, Při zvolení možnosti Custom je obraz    |              | <ul> <li>Sports: Umožňuje získat jas a ostrost monitorů vhodných pro<br/>sledování sportu.</li> </ul>                                                                                                 |
|              | automaticky nastaven podle vašeho vlastního nastavení.                                                                                                    |              | <ul> <li>Original: Umožňuje získat ryzí obrazovou kvalitu obsahu bez<br/>vylepšení barev.</li> </ul>                                                                                                  |
|              | režimu Standard.                                                                                                    |              | <ul> <li>Custom: Tento režim zvolte, pokud chcete nastavit obraz podle<br/>vlastní volby</li> </ul>                                                                                                   |
|              | <ul> <li>Standard: Tento rezim zvolte, pokud je okoli jasne.</li> <li>Eco: Tato obrazovka zajišťuje úsporu energie.</li> </ul>                                                                     |              | <sup>—</sup> Funkce Picture Mode se aktivuje pouze při určitém rozlišení AV,<br>například 720P při 60 Hz, 1080P při 60 Hz a 2160P při 60 Hz.                                                          |
|              | <ul> <li>Movie: Tento režim zvolte, pokud je okolí tmavé. Režim je<br/>oporostisku úrostová p četří vače poči</li> </ul>                                                                           | Brightness   | Nastavení celkového jasu obrazu. (Rozsah: 0~50)                                                                                                    |
|              | energetický usporný a setri váse oci.                                                                                                    |              | Čím vyšší bude hodnota jasu, tím bude obraz světlejší.                                                                                                    |
|              | Game Standard: Omoznuje ziskat kvatitu obrazu vnodnou pro<br>hraní her.                                                                                                    |              | Tato nabídka není k dispozici, pokud je aktivována funkce Eye Saver<br>Mode.                                                                                                    |
|              | <ul> <li>RPG: Tento režim je optimalizován pro 3D grafiku a okamžité</li> <li>zacílání zpráv po obrazovco bru tvnu DDC (Dolo Plaving Camp)</li> </ul>                                              | Contrast     | Nastavení kontrastu mezi objekty a pozadím (Rozsah: 0~50)                                                                                                    |
|              | zasitani zprav na obrazovce ni y typu RPG (Rote Playing Game).                                                                                                    |              | Čím vyšší bude hodnota kontrastu, tím budou objekty na obrazovce<br>zřetelnější.                                                                                                    |
|              |                                                                                                    |              | <sup>—</sup> Tato nabídka není k dispozici, pokud je aktivována funkce <b>PIP Mode</b> .                                                                                                    |

| 2.                | Popis                                                                                                    | 2.            | Popis                                                                                       |  |
|-------------------|----------------------------------------------------------------------------------------------------|---------------|---------------------------------------------------------------------------------------------|--|
| Sharpness         | Zvýrazňuje nebo rozmazává obrysy objektů (Rozsah: 0~20)                                                               | Color Tone    | Vyberte barevný odstín, který nejlépe odpovídá vašim požadavkům                             |  |
|                   | Čím bude hodnota vyšší, tím budou obrysy objektů výraznější.                                                          |               | na zobrazení.                                                                               |  |
|                   | <sup>—</sup> Tato nabídka není k dispozici, pokud je aktivována funkce <b>PIP Mode</b> .                              |               | <sup>—</sup> Tato nabídka není k dispozici, pokud je aktivována funkce <b>PIP Mode</b> .    |  |
| Color             | Nastavení úrovní sytosti barev. Čím více se tato hodnota blíží 50, tím<br>vyšší sytost barev je. (Rozsah: 0~50)       |               | Tato nabídka není k dispozici, pokud je aktivována funkce Eye Saver<br>Mode.                |  |
|                   | <sup>—</sup> Tato nabídka není k dispozici, pokud je aktivována funkce <b>PIP Mode</b> .                              | White Balance | Umožňuje nastavit teplotu barev obrazu tak, aby bílé objekty                                |  |
|                   | Tato nabídka není k dispozici, pokud je aktivována funkce <b>Eve Saver</b>                                            |               | vypadaly ještě bělejší.                                                                     |  |
|                   | Mode.                                                                                                    |               | Tato nabídka není k dispozici, pokud je aktivována funkce PIP Mode.                         |  |
| Tint (G/R)        | Nastavení poměru úrovní odstínů zelené a červené. Čím jsou<br>hodnoty vyšší, tím sytější bude červená a zelená barva. |               | Tato nabídka není k dispozici, pokud je aktivována funkce Eye Saver<br>Mode.                |  |
|                   | <sup>—</sup> Tato nabídka není k dispozici, pokud je aktivována funkce <b>PIP Mode</b> .                              |               | Red                                                                                         |  |
|                   | Tato nabídka není k dispozici, pokud je aktivována funkce Eye Saver<br>Mode.                                          |               | Nastavení úrovně sytosti červené. Hodnoty blížící se 50 znamenají<br>větší intenzitu barvy. |  |
| Contrast Enhancer | Abyste předešli nadměrným rozdílům mezi světlými a tmavými                                                            |               | Green                                                                                       |  |
|                   | oblastmi, použijte automatické vyvážení kontrastu.                                                                    |               | Nastavení úrovně sytosti zelené. Hodnoty blížící se 50 znamenají                            |  |
|                   | <sup>—</sup> Tato nabídka není k dispozici, pokud je aktivována funkce <b>PIP Mode</b> .                              |               | větší intenzitu barvy.                                                                      |  |
|                   | <sup>—</sup> Tato nabídka není k dispozici, pokud je aktivována funkce <b>Eye Saver</b>                               |               | Blue                                                                                        |  |
|                   | Mode.                                                                                                    |               | Nastavení úrovně sytosti modré. Hodnoty blížící se 50 znamenají                             |  |
| HDR Tone Mapping  | Automaticky nastaví jas pomocí zpracování mapování tónů na                                                            |               | větší intenzitu barvy.                                                                      |  |
|                   | základě informací obsahu HDR.                                                                                         |               | Reset                                                                                       |  |
|                   | <sup>—</sup> Tato nabídka není k dispozici, pokud je aktivována funkce <b>PIP Mode</b> .                              |               | Obnoví výchozí hodnoty nastavení vyvážení bílé.                                             |  |

| 2.                           | Popis                                                                                                    | 2.          | Popis                                                                                                    |
|------------------------------|----------------------------------------------------------------------------------------------------|-------------|----------------------------------------------------------------------------------------------------|
| Gamma                        | Nastavení střední úrovně jasu.<br><sup>—</sup> Tato nabídka není k dispozici, pokud je aktivována funkce PIP Mode.<br><sup>—</sup> Tato nabídka není k dispozici, pokud je aktivována funkce <mark>Eye Saver</mark> | Black Level | Je-li přehrávač DVD nebo set-top box připojen k výrobku<br>prostřednictvím rozhraní HDMI, může v závislosti na připojeném<br>vstupním zařízení docházet ke snižování kvality obrazu (snižování |
| Shadow Detail                | Mode.<br>Upravte jas tmavých obrázků. Detaily černé se zlepšují, když se<br>hodnota blíží 5.                                                                                                    |             | kvality kontrastu/barev, urovne cerne atd.).<br>V takovém případě je možné použít k úpravě kvality obrazu funkci<br><mark>Black Level</mark> .                                                 |
|                              | <ul> <li>Tato nabídka není k dispozici, pokud je aktivována funkce PIP Mode.</li> <li>Tato nabídka není k dispozici, pokud je aktivována funkce Eye Saver<br/>Mode</li> </ul>                                       |             | <ul> <li>Auto: Tento režim vyberte v případě, že chcete, aby byla v<br/>závislosti na signálu automaticky vybrána hodnota Normal nebo<br/>Low.</li> </ul>                                      |
| Color Space Settings / Color | Nakonfigurováním nastavení barevného prostoru upřesníte                                                                                                    |             | <ul> <li>Normal: Tento režim vyberte, pokud nedochází ke snižování<br/>úrovně kontrastu.</li> </ul>                                                                                            |
| 0,000                        | Tato nabídka není k dispozici, pokud je aktivována funkce PIP Mode. Tato nabídka není k dispozici, pokud je aktivována funkce Eve Saver                                                                             |             | <ul> <li>Low: Tento režim vyberte k omezení úrovně černé a zvýšení<br/>úrovně bílé, pokud dochází ke snižování úrovně kontrastu.</li> </ul>                                                    |
|                              | Mode.                                                                                                    |             | <sup>—</sup> Tato nabídka není k dispozici, pokud je aktivována funkce <mark>PIP Mode</mark> .                                                                                                 |
|                              | <sup>—</sup> Názvy a pozice položek menu OSD se mohou lišit v závislosti na                                                                                                    |             | <sup>—</sup> Tato funkce je dostupná pouze v režimu HDMI1 nebo HDMI2.                                                                                                    |
|                              | modelu.                                                                                                    |             | Black Level nemusí být kompatibilní s některými zdrojovými                                                                                                    |
| Peak Brightness              | Upraví maximální jas, aby obrazovka byla jasnější.                                                                                                    |             | zařízeními.                                                                                                    |
|                              | Tato nabídka není k dispozici, pokud je aktivována funkce PIP Mode. Tato nabídka není k dispozici, pokud je aktivována funkce Eve Saver                                                                             |             | — Funkce Black Level se aktivuje pouze při určitém rozlišení AV,<br>například 720P při 60 Hz a 1080P při 60 Hz.                                                                                |
|                              | Mode.                                                                                                    |             | Upravte nastavení Black Level, protože kvalita obrazu se může lišit v<br>závislosti na externím zařízení.                                                                                      |

| 2.                | Popis                                                                                                    |
|-------------------|----------------------------------------------------------------------------------------------------|
| Screen Adjustment | H-Position: Přesune obraz doleva nebo doprava.                                                                                                    |
|                   | • V-Position: Posuňte obrazovku nahoru nebo dolů.                                                                                                    |
|                   | Tato možnost je k dispozici, pouze pokud je funkce PC/AV Mode<br>nastavena na AV.                                                                                                    |
|                   | Tato nabídka je k dispozici pouze tehdy, pokud je funkce Screen Size<br>nastavena na možnost Screen Fit v režimu AV.<br>Pokud je signál 480P, 576P, 720P nebo 1080p připojen jako vstup<br>v režimu AV a produkt může zobrazovat normálně, vyberte možnost<br>Screen Fit a upravte horizontální a vertikální polohu v 0 až 6 úrovních. |
| Eye Saver Mode    | V tomto režimu je nastavena optimální kvalita obrazu, která snižuje<br>námahu očí.                                                                                                    |
|                   | Je-li u položky <mark>Eye Saver Mode</mark> nastavena možnost <mark>On,</mark> intenzita<br>modrého světla o vlnové délce přibližně 400 nm klesne tak, aby byla<br>zajištěna optimální kvalita obrazu potřebná ke snížení namáhání očí.                                                                                                |
| Picture Reset     | Obnovení všech nastavení obrazu na výchozí hodnotu od výrobce.                                                                                                    |

## PIP

| 2.              | Popis                                                                                                    |
|-----------------|----------------------------------------------------------------------------------------------------|
| PIP Mode        | Zapněte a vypněte režim PIP.                                                                                                    |
| Screen Size     | Vyberte velikost vložené obrazovky.                                                                                                    |
|                 |                                                                                                    |
| Screen Position | Z dostupných možností vyberte polohu vložené obrazovky.                                                                                                    |
|                 |                                                                                                    |
| Source          | Vyberte zdroj pro každou obrazovku.                                                                                                    |
| Sound Source    | Nastavte, z které obrazovky chcete poslouchat zvuk.                                                                                                    |
|                 |                                                                                                    |
| Screen Ratio    | Zvolte velikost a poměr stran obrazu na obrazovce.                                                                                                    |
|                 | V režimu <mark>PC</mark>                                                                                                    |
|                 | Auto / Wide                                                                                                    |
|                 | V režimu <mark>AV</mark>                                                                                                    |
|                 | • 4:3 / 16:9 / Screen Fit                                                                                                    |
|                 | Tato funkce nemusí být v závislosti na konektorech monitoru podporována.                                                                                       |
|                 | — Změna parametru Screen Ratio je dostupná při splnění následujících podmínek.                                                                                 |
|                 | Vstupní zdroj má rozlišení 480p, 576p, 720p, 1080p nebo 2160p a<br>monitor zobrazuje normálně. (Některé modely nemusí uvedené<br>signály podporovat.).         |
|                 | Tyto možnosti lze nastavit pouze v případě, že je externí vstup<br>připojen prostřednictvím portu HDMI, DP a položka PC/AV Mode je<br>nastavena na hodnotu AV. |
|                 | <sup>—</sup> Funkce Screen Ratio se aktivuje pouze při určitém rozlišení AV,<br>například 720P při 60 Hz, 1080P při 60 Hz a 2160P při 60 Hz.                   |
| Contrast        | Nastavení kontrastu. Hodnoty blíže 50 znamenají větší kontrast<br>mezi světlými/tmavými barvami.                                                               |

## **OnScreen Display**

| 2.           | Popis                                                                                                  |
|--------------|----------------------------------------------------------------------------------------------------|
| Language     | Nastavuje jazyk nabídky.                                                                               |
|              | <sup>—</sup> Nastavení jazyka má vliv pouze na jazyk nabídky na obrazovce.                             |
|              | <sup>—</sup> Nemá vliv na fungování aplikací v počítači.                                               |
| Display Time | Nabídka OSD automaticky zmizí, pokud nebude po určitou dobu<br>používána.                              |
|              | Funkce <mark>Display Time</mark> slouží k nastavení doby, po jejímž uplynutí má<br>nabídka OSD zmizet. |

## System

|                 |                                                                                                    |            | Monitor se automaticky vypne po uplynutí určité doby.                                                                         |
|-----------------|----------------------------------------------------------------------------------------------------|------------|----------------------------------------------------------------------------------------------------|
| 2.              | Popis                                                                                                    |            | Tato možnost je k dispozici, pouze pokud je funkce <b>Eco Timer</b>                                                           |
| SeeColors Mode  | Umožňuje barvoslepým uživatelům vychutnat si syté barvy. Tuto<br>funkci zapněte, pokud chcete přizpůsobit barvy podmínkám                                                                                                    | PC/AV Mode | Nastavte PC/AV Mode na hodnotu AV. Velikost obrazu se zvětší.                                                                 |
|                 | okolního prostředí a vidět na obrazovce syté barvy.                                                                                                    |            | Tato možnost je užitečná při sledování filmů.                                                                                 |
|                 | — Některé nabídky nejsou v režimu SeeColors Mode k dispozici.                                                                                                    |            | <sup>—</sup> Jsou podporovány pouze produkty s oblastí zobrazení 16:9 nebo 16:10.                                             |
|                 | <sup>—</sup> Tato funkce nemusí být u některých modelů podporována.                                                                                                    |            | <sup>—</sup> Pokud se výrobek nachází v režimu HDMI1, HDMI2, DisplayPort                                                      |
| Save Energy     | Spotřebu energie můžete snížit úpravou nastavení jasu.                                                                                                    |            | a na obrazovce se objeví zpráva <b>Check the cable connection and</b>                                                         |
| <b>♀</b> Volume | Nastavte funkci <mark>Volume</mark> pomocí tlačítka ③ ve směru DOLEVA/<br>DOPRAVA.                                                                                                    |            | obrazovku průvodce funkčními tlačítky a následně vyberte @ →<br>System → PC/AV Mode → HDMI1, HDMI2, DisplayPort → PC nebo AV. |
|                 | Chcete-li aktivovat funkci Mute, přejděte na obrazovku pro ovládání<br>Volume a pomocí tlačítka () posuňte označení výběru dolů.<br>Funkci Mute deaktivujete tak, že přejdete na obrazovku pro ovládání<br>Volume a poté zvýšíte nebo snížíte Volume. |            |                                                                                                    |

2.

Off Timer Plus

Popis

Off Timer

Eco Timer

• Off Timer: Zapněte režim Off Timer.

• Eco Timer: Zapněte režim Eco Timer.

nastavena na On.

 Turn Off After: Časovač vypnutí lze nastavit v rozsahu 1 až 23 hodin. Monitor se automaticky vypne po určitém počtu hodin.
 Tato možnost je k dispozici, pouze pokud je funkce Off Timer

 U produktů určených pro trh v některých oblastech je funkce Off Timer nastavena tak, aby byla automaticky aktivována 4 hodiny po zapnutí monitoru. K tomu dochází v souladu s předpisy napájení.
 Pokud si nepřejete, aby se časovač aktivoval, přejděte na položku 
 → System → Off Timer Plus a nastavte položku Off Timer na Off.

• Eco Off After: Eco Off After lze nastavit v rozmezí 10 a 180 minut.

| 2.               | Popis                                                                                                    | 2.          |
|------------------|----------------------------------------------------------------------------------------------------|-------------|
| DisplayPort Ver. | Vyberte si svoji verzi funkce DisplayPort.                                                                                                    | Auto Source |
|                  | <ul> <li>Mesprávné nastavení může způsobit zobrazení prázdné obrazovky.</li> <li>V takovém případě zkontrolujte specifikace zařízení.</li> </ul>                                                                                           |             |
|                  | Pokud monitor (v režimu DisplayPort) zobrazí zprávu Check the cable connection and the settings of the source device., stiskem tlačítka<br>zobrazte obrazovku průvodce funkčními tlačítky a následně vyberte<br>→ System → DisplayPort Ver | Panel Care  |
|                  | Při nastavení DisplayPort Ver. na možnost 1.1 pro omezení šířky pásma<br>protokolu DisplayPort 1.1 nemůže skutečná maximální obnovovací<br>frekvence výstupu grafických karet dosáhnout hodnoty 120 Hz / 144<br>Hz / 165 Hz.               |             |
|                  | Pokud počítač přejde do režimu BIOSu a obrazovka BIOSu se<br>nezobrazí, přejděte do následujícího umístění a vyberte příslušný<br>režim.  → System → DisplayPort Ver                                                                       | Key Repeat  |
| Input Port Ver.  | Vyberte verzi HDMI. (1.4 / 2.0↑)                                                                                                    |             |
|                  | <ul> <li>Podporované zařízení a rozlišení se může lišit v závislosti na verzi.</li> <li>Po změně verze může obrazovka blikat.</li> </ul>                                                                                                   | Power LED ( |
|                  | Když u položky režim HDMI nastavíte 1.4, některá vysoká rozlišení<br>nemusí být podporována z důvodu omezení šířky pásma protokolu<br>HDMI 1.4.                                                                                            |             |
|                  | — Není-li nastavení vhodné, může se zobrazit prázdná obrazovka.<br>V takovém případě zkontrolujte specifikace zařízení.                                                                                                    | Setup Custo |
|                  | — Nastavte režim HDMI na 1.4, pokud je monitor připojen k zařízení<br>HDMI a monitor nezobrazuje obrazovku správně, zobrazuje prázdnou<br>obrazovku nebo vůbec nepřehrává zvuk.                                                            |             |
|                  |                                                                                                    |             |
|                  |                                                                                                    | VRR Control |

| 2.                  | Popis                                                                                                    |
|---------------------|----------------------------------------------------------------------------------------------------|
| Auto Source Switch+ | Po aktivaci se nový připojený zdroj zobrazí automaticky.                                                                                                    |
|                     | V závislosti na modelu nebo geografické oblasti nemusí být tato<br>funkce podporována.                                                                                     |
| Panel Care          | Upravuje nastavení za účelem ochrany obrazovky.                                                                                                    |
|                     | Logo Brightness                                                                                                    |
|                     | Zabrání problémům s obrazovkou snížením jasu pevných obrázků,<br>například log a bannerů.                                                                                  |
|                     | Pixel Refresh                                                                                                    |
|                     | Upravte pixely, aby byl obraz ostrý.                                                                                                    |
| Key Repeat Time     | Umožňuje řídit frekvenci odezvy tlačítka, pokud je toto tlačítko<br>stisknuto.                                                                                             |
|                     | Lze vybrat hodnoty Acceleration, 1 sec nebo 2 sec. Je-li vybrána                                                                                                    |
|                     | hodnota <mark>No Repeat</mark> , příkaz bude reagovat jen jednou, pokud je<br>tlačítko stisknuto.                                                                          |
| Power LED On        | Konfigurací nastavení zapněte nebo vypněte LED napájení ve spodní<br>části produktu.                                                                                       |
|                     | • Working: LED svítí, když je produkt zapnutý.                                                                                                    |
|                     | • Stand-by: LED svítí, když je produkt vypnutý.                                                                                                    |
| Setup Custom Key    | Nastavte vlastní tlačítko, abyste mohli přímo nastavit zvolenou<br>funkci.                                                                                                 |
|                     | <ul> <li>Eye Saver Mode / PIP / Ultrawide Game View / Black Equalizer /<br/>Virtual Aim Point / Infinity Core Lighting / Auto Source Switch+<br/>/ Picture Mode</li> </ul> |
|                     | Infinity Core Lighting je k dispozici pouze u modelů S27DG60*S.                                                                                                    |
| VRR Control         | Tato dodatečná funkce zmírňuje blikání monitoru optimalizací<br>zpracování videosignálu.                                                                                   |
|                     | Při hraní jakékoli hry nebo přehrávání obsahu, který způsobuje<br>blikání monitoru, použijte funkc <mark>i VRR Control</mark> s nastavením na <mark>On</mark> .            |
|                     |                                                                                                    |

## Support

| 2.              | Popis                                                                                                    |                          |
|-----------------|----------------------------------------------------------------------------------------------------|--------------------------|
| Self Diagnosis  | Tento test použijte ve chvíli, kdy máte problém s obrazem na<br>monitoru.<br><sup>—</sup> Během automatické diagnostiky nikdy výrobek nevypínejte, ani<br>neměňte vstupní zdroj. Je-li to možné, nepokoušejte se testování<br>přerušit. |                          |
| Software Update | Software aktualizujte pomocí souboru aktualizace na paměťovém<br>zařízení USB.                                                                                                    |                          |
|                 | <ol> <li>Soubor s aktualizací (ve formátu .bin nebo .img) stažený z<br/>webové stránky společnosti Samsung<br/>(http://www.samsung.com) uložte na paměťové zařízení USB.</li> </ol>                                                     |                          |
|                 | <ul> <li>Paměťové zařízení USB připojte do portu (SERVICE) na monitoru.</li> <li>Vyberte  → Support → Software Update.</li> </ul>                                                                                                    | Information<br>Reset All |
|                 | 3 Proveď te aktualizaci podle pokynů na obrazovce.                                                                                                    |                          |
|                 | 4 Po dokončení aktualizace se výrobek automaticky vypne a znovu<br>zapne. Poté výrobek vypněte.                                                                                                    |                          |
|                 | 5 Po vypnutí vytáhněte síťový kabel z elektrické zásuvky a poté jej znovu zapojte.                                                                                                    |                          |
|                 | Chcete-li provést aktualizaci softwaru přes paměťové zařízení USB,<br>musíte jej naformátovat na FAT32.                                                                                                    |                          |
|                 | Při provádění aktualizace musí být v kořenovém adresáři uložen pouze jeden soubor BIN nebo IMG (.bin nebo .img).                                                                                                    |                          |
|                 | Při aktualizaci uložte do kořenového adresáře pouze jeden ze souborů<br>.bin nebo .image stažený z webové stránky Samsung.                                                                                                    |                          |

Pokud se zobrazí zpráva No update files found on your USB device.
 Please check your USB device and try again., mohou být důvody následující.

| 2.              | Popis                                                                                                    |
|-----------------|----------------------------------------------------------------------------------------------------|
| Software Update | — Do konektoru (SERVICE) není zapojeno paměťové zařízení USB.<br>— Soubory v připojené paměti USB nejsou v kompatibilním formátu.                                                                                            |
|                 | V připojené paměti USB nebyly nalezeny žádné platné soubory<br>aktualizace. (Na paměťovém zařízení nejsou uloženy žádné soubory<br>aktualizace nebo jsou názvy souborů nesprávné.)                                           |
|                 | Nevypínejte produkt, dokud nebude aktualizace dokončena. A při<br>aktualizaci se do maximální možné míry snažte zabránit přerušování.<br>Při přerušení aktualizace se software produktu obvykle vrátí na<br>předchozí verzi. |
|                 | Během aktualizace z USB se může barva obrazovky změnit nebo může<br>obrazovka blikat, to však neznamená potíže s monitorem. Protože<br>aktualizace softwaru normálně probíhá, počkejte na dokončení<br>aktualizace.          |
| Information     | Zobrazí informace o produktu, například název modelu.                                                                                                    |
| Reset All       | Umožňuje vrátit veškerá nastavení monitoru na výchozí tovární<br>nastavení.                                                                                                    |

## Instalace softwaru

## **Easy Setting Box**

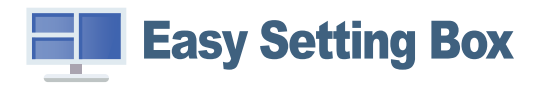

Funkce **Easy Setting Box** umožňuje uživatelům používat monitor prostřednictvím segmentování na více oddílů.

Chcete-li nainstalovat nejnovější verzi Easy Setting Box, stáhněte si ji z webu Samsung.

#### (http://www.samsung.com)

- Pokud po instalaci neprovedete restartování počítače, software nemusí pracovat správně.
- V závislosti na operačním systému počítače a na specifikacích monitoru se nemusí zobrazit ikona Easy Setting Box.
- Jestliže se nezobrazí ikona zástupce, stiskněte tlačítko F5.

#### Omezení a problémy s instalací

Instalaci softwaru **Easy Setting Box** může ovlivnit grafická karta, základní deska počítače a síťové prostředí.

#### Požadavky na systém

| OS |                              | На | rdware                                       |
|----|------------------------------|----|----------------------------------------------|
| ٠  | Windows 7 32bitová/64bitová  | •  | Minimálně 32 MB paměti                       |
| •  | Windows 8 32bitová/64bitová  | •  | Minimálně 60MB volného místa na pevném disku |
| ٠  | Windows 8.1 32Bit/64Bit      |    |                                              |
| ٠  | Windows 10 32bitová/64bitová |    |                                              |
| •  | Windows 11 32Bit/64Bit       |    |                                              |

## Instalace ovladače

#### Chcete-li nainstalovat nejnovější verzi ovladače produktu, stáhněte si ji z webu Samsung.

#### (http://www.samsung.com)

Nastavení optimálního rozlišení a frekvence monitoru zajistíte instalací příslušného ovladače zařízení.

# Průvodce odstraňováním potíží

## Požadavky před kontaktováním centra služeb zákazníkům společnosti Samsung

Předtím, než se obrátíte na zákaznické středisko společnosti Samsung, ověřte následujícím způsobem funkci výrobku. Pokud se problém nevyřeší, kontaktujte zákaznické středisko společnosti Samsung.

#### Diagnostika produktu (problém s obrazem)

Pokud se na monitoru objeví problém s obrazem, spusťte <u>Self Diagnosis</u> pro ověření správné funkčnosti monitoru.

### Kontrola rozlišení a frekvence

Pokud není rozlišení podporováno (viz <u>Tabulka standardních režimů signálu</u>), může se na krátkou dobu objevit zpráva Not Optimum Mode, případně se obrazovka nemusí zobrazovat správně.

Zobrazené rozlišení se může lišit v závislosti na nastavení systému počítače a kabelech.

#### Kontrolní kroky

#### Upozornění

#### Z produktu se ozývá praskání.

Zvuk může být způsoben stahováním či roztahováním externích komponent nebo vnitřního obvodu produktu vyvolaným změnou teploty.

Nejedná se o závadu produktu a nemá to vliv na jeho životnost.

#### Problém instalace (režim PC)

Pokud k televizoru nebo počítači připojíte kabel HDMI, na všech čtyřech stranách obrazovky budou prázdná místa.

Prázdná místa na obrazovce nesouvisí s funkcí televizoru.

Prázdná místa na obrazovce jsou způsobována počítačem nebo grafickou kartou. Chcete-li problém vyřešit, upravte velikost obrazu v nastaveních HDMI pro grafickou kartu.

Pokud nabídka nastavení grafické karty neobsahuje část s úpravou velikosti obrazu, aktualizujte ovladač grafické karty na nejnovější verzi.

(Další podrobnosti ohledně nastavení obrazu získáte od výrobce grafické karty nebo počítače.)

#### Problém s obrazem

#### Indikátor napájení nesvítí. Obrazovka se nezapne.

Zkontrolujte, zda je řádně zapojen napájecí kabel.

Pokud se na monitoru objeví problém s obrazem, spusťte <u>Self Diagnosis</u> pro ověření správné funkčnosti monitoru.

Zobrazí se zpráva Check the cable connection and the settings of the source device..

Zkontrolujte, zda je kabel správně připojen k monitoru.

Pokud se produkt nachází v režimu HDMI1, HDMI2 nebo DisplayPort, stisknutím tlačítka O si zobrazte obrazovku průvodce funkčními tlačítky a vyberte  $\textcircled{O} \rightarrow$  System  $\rightarrow$  PC/AV Mode  $\rightarrow$  HDMI1, HDMI2, DisplayPort  $\rightarrow$  PC nebo AV.

#### Zobrazí se zpráva Not Optimum Mode.

Tato zpráva se zobrazí v případě, že signál z grafické karty přesahuje maximální rozlišení nebo frekvenci monitoru.

Změňte maximální rozlišení a frekvenci tak, aby odpovídaly výkonu výrobku, podle tabulky standardních režimů signálu (<u>s.37</u>).

#### Obraz je deformovaný.

Zkontrolujte připojení kabelu k výrobku.

Obraz je neostrý. Obraz je rozmazaný.

Odpojte příslušenství (prodlužovací kabely apod.) a zkuste to znovu.

Nastavte doporučené rozlišení a frekvenci.

Obraz je nestabilní a roztřesený. V obrazu se zobrazují duchy nebo zdvojené obrysy.

Zkontrolujte, zda jsou rozlišení a frekvence počítače v rozsahu rozlišení a frekvence kompatibilní s výrobkem. Dále v případě potřeby změňte nastavení týkající se tabulky standardních režimů signálu (<u>s.37</u>) v této příručce a v nabídce Information výrobku.

Dostupné funkce se mohou lišit podle modelu.

Obraz je příliš světlý. Obraz je příliš tmavý.

Upravte nastavení Brightness a Contrast.

Barva obrazu je nerovnoměrná.

Změňte nastavení Color.

Barvy jsou zešedlé nebo zkreslené.

Změňte nastavení Color.

Bílá barva není skutečně bílá.

Změňte nastavení Color.

Nezobrazuje se žádný obraz a indikátor napájení bliká přibližně v půlsekundových až v sekundových intervalech.

Zkontrolujte, zda je kabel správně připojen k monitoru a počítači a zda jsou konektory správně zajištěny.

Po stisknutí libovolné klávesy na klávesnici nebo pohybu myší se obrazovka znovu zapne.

Výrobek se nachází v úsporném režimu.

#### Text je rozmazaný.

Při použití operačního systému Windows (například Windows 7, Windows 8, Windows 8.1 nebo Windows 10): Přejděte na **Ovládací panely → Písma → Upravit text ClearType** a změňte na **Zapnout technologii ClearType**.

#### Přehrávání videa se zasekává.

Přehrávání velkých video souborů ve vysokém rozlišení se může zasekávat. Příčinou může být to, že videopřehrávač není optimalizován pro daný počítačový zdroj.

Zkuste soubor přehrát v jiném videopřehrávači.

#### Problém se zvukem

#### Žádný zvuk

Znovu zkontrolujte stav připojeného sluchátka nebo nastavte hlasitost.

Zkontrolujte hlasitost.

Zkontrolujte, zda není ztlumený zvuk produktu nebo zdrojového zařízení.

#### Úroveň hlasitosti je příliš nízká.

Nastavte hlasitost.

Pokud je po nastavení nejvyšší hlasitosti zvuk stále slabý, nastavte hlasitost v nastavení zvukové karty nebo v softwaru počítače.

#### Video lze přehrávat, ale není slyšet zvuk.

Není slyšet zvuk, pokud se pro připojení vstupního zařízení používá kabel HDMI-DVI.

Připojte zařízení pomocí kabelu HDMI nebo DP.

#### Problém se vstupním zařízením

Při spouštění počítače je slyšet pípání.

Pokud se při spouštění počítače ozývá pípání, doneste počítač do servisu.

## Otázky a odpovědi

 $^-$  Další instrukce týkající se nastavení najdete v uživatelské příručce vašeho počítače nebo grafické karty.

Cesta do nastavení závisí na nainstalovaném OS.

— Tato funkce nemusí být u některých modelů podporována.

#### Jak lze změnit frekvenci?

Frekvenci nastavíte na obrazovce nastavení grafické karty.

- Windows 7: Přejděte na možnost Ovládací panely → Vzhled a přizpůsobení → Zobrazení → Rozlišení obrazovky → Upřesnit nastavení → Monitor a nastavte možnost Obnovovací frekvence v části Nastavení monitoru.
- Windows 8(Windows 8.1): Přejděte na možnost Nastavení → Ovládací panely → Vzhled a přizpůsobení → Zobrazení → Rozlišení obrazovky → Upřesnit nastavení → Monitor a nastavte možnost Obnovovací frekvence v části Nastavení monitoru.
- Windows 10: Přejděte na možnost Nastavení -> Systém -> Zobrazení -> Upřesňující nastavení zobrazení -> Zobrazit vlastnosti adaptéru -> Monitor a upravte Obnovovací frekvence v části Nastavení monitoru.

#### Jak lze změnit rozlišení?

- Windows 7: Rozlišení změníte v nabídce Ovládací panely → Vzhled a přizpůsobení → Zobrazení → Rozlišení obrazovky → Upravit rozlišení.
- Windows 8(Windows 8.1): Rozlišení změníte v nabídce Nastavení → Ovládací panely → Vzhled a přizpůsobení → Zobrazení → Upravit rozlišení.
- Windows 10: Rozlišení změníte v nabídce Nastavení → Systém → Zobrazení → Upřesňující nastavení zobrazení.

#### Jak lze nastavit funkci úspory energie?

- Windows 7: Přejděte do nabídky Ovládací panely → Vzhled a přizpůsobení → Individuální nastavení → Nastavení spořiče obrazovky → Možnosti napájení nebo můžete provést konfiguraci v nastavení systému BIOS počítače.
- Windows 8(Windows 8.1): Přejděte do Nastavení → Ovládací panely → Vzhled a přizpůsobení → Individuální nastavení → Nastavení spořiče obrazovky → Možnosti napájení nebo můžete provést konfiguraci v nastavení systému BIOS počítače.
- Windows 10: Přejděte do Nastavení → Individuální nastavení → Zamykací obrazovka → Nastavení časového limitu obrazovky → Napájení a režim spánku nebo můžete provést konfiguraci v nastavení systému BIOS počítače.

# Specifikace

## Obecné

| Název modelu                 | S27DG60*S / S27DG61*S                                                                                   |  |  |  |
|------------------------------|----------------------------------------------------------------------------------------------------|--|--|--|
| Velikost                     | Třída 27 (26,7 palce / 67,8 cm)                                                                         |  |  |  |
| Oblast zobrazení             | 590,42 mm (V) x 333,72 mm (Š)                                                                           |  |  |  |
| Rozteč bodů                  | 0,2292 mm (V) x 0,2292 mm (Š)                                                                           |  |  |  |
| Maximální hodinová frekvence | S27DG60*S: 1670 MHz                                                                                     |  |  |  |
|                              | S27DG61*S: 1120 MHz                                                                                     |  |  |  |
| Napájení                     | AC100-240V~ 50/60Hz                                                                                     |  |  |  |
|                              | Podle střídavého napětí adaptéru. Informace o stejnosměrném napětí monitoru najdete na výrobním štítku. |  |  |  |
| Konektory signálu            | HDMI, DisplayPort                                                                                       |  |  |  |
| Podmínky prostředí           | Provozní                                                                                                |  |  |  |
|                              | Teplota: 10 °C až 40 °C (50 °F až 104 °F)                                                               |  |  |  |
|                              | Vlhkost: 10 % až 80 %, bez kondenzace                                                                   |  |  |  |
|                              | Skladování                                                                                              |  |  |  |
|                              | Teplota: -20 °C až 45 °C (-4 °F až 113 °F)                                                              |  |  |  |
|                              | Vlhkost: 5 % až 95 %, bez kondenzace                                                                    |  |  |  |

• Plug-and-Play

Tento monitor lze instalovat a používat se všemi systémy kompatibilními s funkcí Plug & Play. Tato funkce pro oboustrannou komunikaci mezi monitorem a počítačovým systémem slouží k optimalizaci nastavení monitoru. Instalace monitoru probíhá automaticky. Instalační nastavení lze v případě potřeby zvolit manuálně.

• Počet bodů panelu (v pixelech)

Z důvodu technického postupu výroby tohoto výrobku může být u tohoto panelu LCD přibližně 1 pixel z milionu jasnější nebo tmavší. Tato skutečnost nemá vliv na funkci výrobku.

- Zvuk se přehrává se stejným nastavením zvuku jako v připojeném zařízení. Nastavení zvuku (například přenosovou rychlost a vzorkovací frekvenci) lze změnit v připojeném zařízení.
- Změna uvedených technických parametrů za účelem vylepšení je vyhrazena bez předchozího upozornění.
- Podrobné specifikace telefonu naleznete na webu Samsung.
- Informace z energetického štítku o tomto produktu podle databáze European Product Registry for Energy Labelling (EPREL) naleznete na stránce https://eprel.ec.europa.eu/qr/\*\*\*\*\*, přičemž \*\*\*\*\*\* je registrační číslo produktu v databázi EPREL. Registrační číslo naleznete na typovém štítku produktu.
- Open Source License Notice

Open Source used in this product can be found on the following webpage (https://opensource.samsung.com).

The terms HDMI, HDMI High-Definition Multimedia Interface, HDMI trade dress and the HDMI Logos are trademarks or registered trademarks of HDMI Licensing Administrator, Inc.

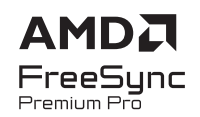

## Tabulka standardních režimů signálu

| Název modelu               |                      | S27DG60*S              | S27DG61*S              |  |
|----------------------------|----------------------|------------------------|------------------------|--|
| Synchronizace (PANEL Spec) | Vertikální frekvence | 48 ~ 360 Hz            | 48 ~ 240 Hz            |  |
| Rozlišení                  | Optimální rozlišení  | 2560 x 1440 při 120 Hz | 2560 x 1440 při 120 Hz |  |
|                            | Maximální rozlišení  | 2560 x 1440 při 360 Hz | 2560 x 1440 při 240 Hz |  |

Používáte-li s počítačem dva monitory v režimu DSC, s rozlišením 2560 x 1440 a frekvencí 240 Hz nebo vyšší, nebo v režimu PBP, počítač nemusí správně fungovat z důvodu omezení výstupu grafické karty počítače. Pokud k tomu dojde, snižte z počítače rozlišení a obnovovací frekvenci.

Pokud je signál, který je součástí standardních režimů signálů, přenášen z počítače, bude nastavení obrazovky provedeno automaticky. Pokud signál z počítače nebude používat standardní režim, může se zobrazovat prázdná obrazovka a indikátor napájení bude svítit. V takovém případě změňte nastavení podle následující tabulky s přihlédnutím k uživatelské příručce grafické karty.

| Pozličení         | Horizontální frekvence | Vertikální frekvence | Takt pixelu | Synchronizační polarita | Kone           | ktor  |
|-------------------|------------------------|----------------------|-------------|-------------------------|----------------|-------|
| Roztisem          | (kHz)                  | (Hz)                 | (MHz)       | (H/V)                   | <b>HDMI IN</b> | DP IN |
| VESA, 640 x 480   | 31,469                 | 59,940               | 25,175      | -/-                     | 0              | 0     |
| VESA, 640 x 480   | 37,500                 | 75,000               | 31,500      | -/-                     | 0              | 0     |
| VESA, 800 x 600   | 37,879                 | 60,317               | 40,000      | +/+                     | 0              | 0     |
| VESA, 800 x 600   | 48,077                 | 72,188               | 50,000      | +/+                     | 0              | 0     |
| VESA, 800 x 600   | 46,875                 | 75,000               | 49,500      | +/+                     | 0              | 0     |
| VESA, 1024 x 768  | 48,363                 | 60,004               | 65,000      | -/-                     | 0              | 0     |
| VESA, 1024 x 768  | 56,476                 | 70,069               | 75,000      | -/-                     | 0              | 0     |
| VESA, 1024 x 768  | 60,023                 | 75,029               | 78,750      | +/+                     | 0              | 0     |
| VESA, 1152 x 864  | 67,500                 | 75,000               | 108,000     | +/+                     | 0              | 0     |
| VESA, 1280 x 720  | 45,000                 | 60,000               | 74,250      | +/+                     | 0              | 0     |
| VESA, 1280 x 800  | 49,702                 | 59,810               | 83,500      | -/+                     | 0              | 0     |
| VESA, 1280 x 1024 | 63,981                 | 60,020               | 108,000     | +/+                     | 0              | 0     |

| Dozličení                       | Horizontální frekvence | Horizontální frekvence Vertikální frekvence |          | Synchronizační polarita | Konektor |       |
|---------------------------------|------------------------|---------------------------------------------|----------|-------------------------|----------|-------|
| Rozuseni                        | (kHz)                  | (Hz)                                        | (MHz)    | (H/V)                   | HDMI IN  | DP IN |
| VESA, 1280 x 1024               | 79,976                 | 75,025                                      | 135,000  | +/+                     | 0        | 0     |
| VESA, 1440 x 900                | 55,935                 | 59,887                                      | 106,500  | -/+                     | 0        | 0     |
| VESA, 1600 x 900                | 60,000                 | 60,000                                      | 108,000  | +/+                     | 0        | 0     |
| VESA, 1680 x 1050               | 65,290                 | 59,954                                      | 146,250  | -/+                     | 0        | 0     |
| VESA, 1920 x 1080               | 67,500                 | 60,000                                      | 148,500  | +/+                     | 0        | 0     |
| CEA, 720 x 480                  | 31,469                 | 59,940                                      | 27,000   | -/-                     | 0        | 0     |
| CEA, 1920 x 1080                | 135,000                | 120,000                                     | 297,000  | +/+                     | 0        | 0     |
| CEA, 3840 x 2160                | 135,000                | 60,000                                      | 594,000  | +/+                     | 0        | -     |
| Vlastní časování, 2560 x 1440   | 96,479                 | 59,999                                      | 277,860  | +/-                     | 0        | 0     |
| Vlastní časování, 2560 x 1440   | 192,958                | 119,999                                     | 555,720  | +/-                     | 0        | 0     |
| *Vlastní časování, 2560 x 1440  | 385,851                | 239,957                                     | 1111,250 | +/-                     | 0        | 0     |
| *Vlastní časování, 2560 x 1440  | 578,878                | 359,999                                     | 1667,170 | +/-                     | 0        | 0     |
| **Vlastní časování, 2560 x 1440 | 385,545                | 239,767                                     | 1116,539 | +/-                     | 0        | 0     |
| Vlastní časování, 1920 x 1080   | 96,479                 | 59,999                                      | 277,860  | +/-                     | 0        | 0     |
| Vlastní časování, 1920 x 1080   | 289,352                | 239,927                                     | 625,000  | +/-                     | 0        | 0     |
| *Vlastní časování, 1920 x 1080  | 434,144                | 359,986                                     | 937,750  | +/-                     | 0        | 0     |

\*: Tento vstupní signál podporuje model S27DG60\*S.

\*\*: Tento vstupní signál podporuje model S27DG61\*S.

— Horizontální frekvence

Doba potřebná k vykreslení jednoho řádku obrazu ve směru zleva doprava se nazývá horizontální cyklus. Převrácená hodnota horizontálního cyklu se označuje jako horizontální frekvence. Horizontální frekvence se udává v kHz.

Vertikální frekvence

Opakování stejného obrazu několikrát za sekundu umožňuje zobrazení přirozeného obrazu. Frekvence opakování se nazývá "vertikální frekvence" nebo "obnovovací frekvence" a je uváděna v Hz.

Tento výrobek z důvodu své konstrukce dokáže poskytovat optimální kvalitu obrazu pouze v jediném rozlišení obrazovky. Při nastavení jiného než specifikovaného rozlišení dochází ke snížení kvality obrazu. Nejvyšší kvality obrazu dosáhnete při použití doporučovaného optimálního rozlišení televizoru.

<sup>-</sup> V závislosti na zdrojovém zařízení je výstup 4K ze zařízení AV podporován pouze v případě, že je funkce Adaptive-Sync nastavena na Off.

# Příloha

# Odpovědnost za placenou službu (náklady pro zákazníky)

Je-li tato služba požadována, můžeme vám v následujících případech bez ohledu na záruku účtovat za návštěvu servisního technika poplatek.

## Nejedná se o vadu výrobku

Pokud je potřeba u monitoru provést čištění, nastavení, vysvětlení, opakovanou montáž atd.

- Pokud je servisní technik požádán o pokyny ohledně používání produktu nebo jednoduše nastavuje volby bez nutnosti demontáže výrobku.
- Je-li závada způsobena faktory vnějšího prostředí (internetem, anténou, signál kabelu atd.).
- Pokud dojde k opakované montáži výrobku nebo k dodatečnému připojení zařízení po první montáži zakoupeného výrobku.
- Pokud dojde k opakované montáži výrobku při přesunutí na jiné místo nebo do jiného domu.
- Pokud zákazník požaduje pokyny ohledně použití výrobku jiné společnosti.
- Pokud zákazník požaduje pokyny ohledně použití sítě nebo programu jiné společnosti.
- Pokud zákazník požaduje instalaci softwaru a nastavení výrobku.
- Pokud servisní technik odstraňuje (čistí) nečistoty nebo cizí částice uvnitř výrobku.
- Pokud zákazník požaduje dodatečnou instalaci po zakoupení výrobku prostřednictvím televizního vysílání nebo online.

## Pokud dojde k poškození výrobku vinou zákazníka

Pokud dojde k poškození výrobku v důsledku nesprávné manipulace nebo opravy prováděné zákazníkem.

Pokud došlo k poškození výrobku v důsledku:

- vnějšího nárazu nebo pádu;
- použití zařízení nebo samostatně zakoupeného výrobku, který nemůže společnost Samsung specifikovat;
- opravy osobou, která není technikem externí servisní společnosti nebo partnerem společnosti Samsung Electronics Co., Ltd.;
- úprav nebo oprav výrobku zákazníkem;
- používání výrobku při nesprávném napětí nebo neschválené elektrické instalaci;
- Nedodržení upozornění v uživatelské příručce.

## jiného důvodu

- Pokud dojde k poruše výrobku v důsledku přírodní katastrofy. (bouřka, požár, zemětřesení, povodně atd.)
- Pokud dojde k opotřebení spotřebních součástí. (baterie, toner, zářivka, hlava, vibrační zařízení, lampa, filtr, páska atd.)
- Pokud si zákazník vyžádá službu a výrobek nemá žádnou závadu, může mu být účtován servisní poplatek.
   Z tohoto důvodu si prosím nejprve pročtěte uživatelskou příručku.

## FreeSync (pro grafické karty AMD)

Technologie FreeSync je řešení eliminující trhání obrazovky bez obvyklého zpoždění a latence. Tato funkce eliminuje trhání a zpoždění obrazovky v průběhu hry. Získejte lepší zážitek ze hry. Zobrazené položky nabídky funkce FreeSync na monitoru se mohou lišit v závislosti na modelu monitoru a kompatibilitě s grafickou kartou AMD.

- Off: Slouží k deaktivaci funkce FreeSync.
- On: Zapněte funkci FreeSync grafické karty AMD. Při hraní některých her se může objevit problikávání.

Při použití funkce FreeSync použijte optimální rozlišení.

Správnou metodu nastavení frekvence obnovení naleznete v části Otázky a odpovědi → – Jak lze změnit frekvenci?

- Tato nabídka není k dispozici, pokud je režim PC/AV Mode nastaven na hodnotu AV.
- Tato nabídka není k dispozici, pokud je aktivována funkce PIP Mode.
- Funkce FreeSync se aktivuje pouze v režimu HDMI1, HDMI2 nebo DisplayPort. Používáte-li funkci FreeSync, používejte dodávaný kabel HDMI/DisplayPort.
- Je-li při použití funkce FreeSync text zobrazený na obrazovce počítače rozmazaný nebo poškozený, vyřešte problém změnou rozlišení obrazovky počítače na doporučené rozlišení.
- <sup>—</sup> Pokud je DisplayPort Ver. nastaveno na 1.1, režim FreeSync Premium Pro bude vypnutý.
- Pokud je DisplayPort Ver. nastaveno na 1.2, režim FreeSync Premium Pro bude vypnutý.

Pokud používáte funkci FreeSync při hraní her, může dojít k následujícím problémům:

- V závislosti na typu grafické karty, nastavení možností hry nebo přehrávaném videu může obrazovka blikat. Zkuste provést tyto akce: snižte hodnoty nastavení hry, změňte aktuální režim FreeSync Premium Pro na Off nebo na webu společnosti AMD zkontrolujte verzi ovladače vaší grafické karty a ovladač aktualizujte na nejnovější verzi.
- Při použití funkce FreeSync může blikat obrazovka z důvodu kolísání výstupní frekvence z grafické karty.
- Frekvence odezvy se může v závislosti na rozlišení během hraní hry měnit. Vyšší rozlišení obecně snižuje frekvenci odezvy.
- Může docházet k poklesu kvality zvuku monitoru.

- Pokud při používání této funkce narazíte na problémy, kontaktujte servisní středisko společnosti Samsung.
- Pokud změníte rozlišení obrazovky, když je u funkce nastavena možnost On, obrazovka může být vlivem grafické karty na chvíli prázdná. Nastavte funkci FreeSync Premium Pro na Off a změňte rozlišení.
- Funkce je nedostupná u zařízení (např. AV zařízení), která neobsahují žádnou grafickou kartu AMD.
   V případě použití funkce, může selhávat obrazovka.

#### Seznam modelů grafických karet podporujících technologii FreeSync

Technologii FreeSync lze použít pouze ve spojení s určitými grafickými kartami AMD. Podporované grafické karty naleznete na následujícím seznamu:

#### Nainstalujte nejnovější oficiální grafické ovladače společnosti AMD podporující technologii FreeSync.

- <sup>—</sup> Další modely grafických karet AMD, které podporují funkci FreeSync, najdete na webu společnosti AMD.
- <sup>—</sup> Používáte-li grafickou kartu jiného výrobce, vyberte možnost FreeSync Premium Pro Off.
- Při použití funkce FreeSync prostřednictvím kabelu HDMI nemusí tato funkce fungovat z důvodu omezení šířky pásma určitými grafickými kartami AMD.
- Radeon™ RX Vega series
- Radeon™ RX 500 series
- Radeon™ RX 400 series
- Radeon™ R9/R7 300 series (s výjimkou R9 370/X, R7 370/X, R7 265)
- Radeon™ Pro Duo (2016 edition)
- Radeon™ R9 Nano series
- Radeon™ R9 Fury series
- Radeon™ R9/R7 200 series (s výjimkou R9 270/X, R9 280/X)